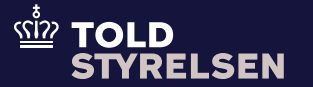

# Opret og udfyld en H1-angivelse

Opdateret april 2025

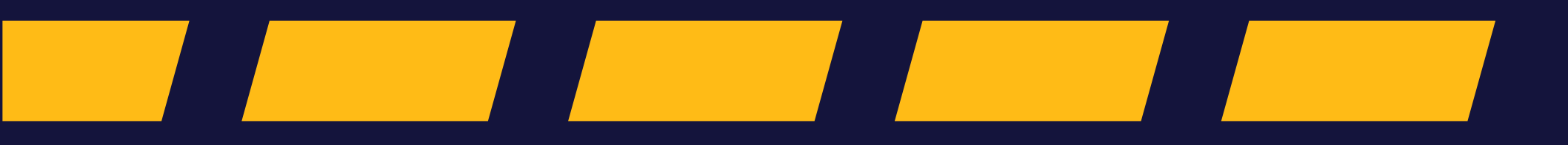

### Indhold

| <u>3-4</u>   | <u>Godt at vide</u>   |
|--------------|-----------------------|
| 5-12         | Opret en H1-angivelse |
| <u>13-15</u> | Hoveddel: gruppe 11   |
| <u>16-19</u> | Hoveddel: gruppe 12   |
| 20-25        | Hoveddel: gruppe 13   |
| 26-29        | Hoveddel: gruppe 14   |
| <u>30-36</u> | Hoveddel: gruppe 16   |
| <u>37-38</u> | Hoveddel: gruppe 17   |
| 39-40        | Hoveddel: gruppe 18   |
| 41-50        | Hoveddel: gruppe 19   |
| 51-54        | Hoveddel: gruppe 99   |

| <u>Tilføj varepost</u> | <u>55-58</u> |
|------------------------|--------------|
| Varepost: gruppe 11    | <u>59-66</u> |
| Varepost: gruppe 12    | <u>67-70</u> |
| Varepost: gruppe 14    | <u>71-75</u> |
| Varepost: gruppe 16    | 76-78        |
| Varepost: gruppe 18    | 79-85        |
| Varepost: gruppe 99    | 86-88        |

### Godt at vide

– inden du går i gang

#### Formål

Vejledningen er til nye brugere af DMS Online.

Formålet er at vise, hvordan du opretter og udfylder en H1-angivelse i DMS Online fra start til slut.

Vejledningen danner også grundlag for, hvordan du laver en toldangivelse til fx H2, H3 osv.

Vejledningen tager udgangspunkt i, hvad der er obligatorisk at udfylde i en H1-angivelse. Du kan navigere mellem de forskellige afsnit for at finde det, der er relevant for dig.

#### Vær opmærksom på

At felterne (også kaldet dataelementer) i DMS har en titel og et nummer, fx Supplerende Oplysninger (12 02 000 000).

Bilag B til DF indeholder de fælles datakrav for de forskellige angivelser, inklusiv H1-angivelsen. Bilag B til GF indeholder formatkrav og koder, som skal bruges til at udfylde de enkelte felter.

Der henvises også til EUCDM (EU Customs Data Model), hvor krav og regler er samlet. <u>EUCDM 7d (v .1.00)</u> (softdev.eu.com)

#### Bemærkninger

Enkelte ord på skærmbilleder og i vejledningen kan forekomme på engelsk.

Al data i vejledningen er testdata.

Hvis der står ERMIS i enkelte screenshots, svarer det til DMS.

I visse tilfælde er UI på screenshottet misvisende / forældet, hvorfor der i teksten henvises til UI med flere navne opdelt af en "/".

### Godt at vide

– inden du går i gang

#### Find flere vejledninger på toldst.dk

Told

Du kan finde mere information om, hvordan de enkelte dataelementer skal udfyldes på <u>toldst.dk</u>.

Du kan med fordel gemme din angivelse som skabelon og genbruge den, hvis du skal lave flere angivelser.

Du kan finde flere vejledninger på toldst.dk under vejledninger til DMS Import: <u>Find skriftlige vejledninger til</u> <u>DMS Online | Toldstyrelsen</u>.

| TOLD<br>STYRELSEN                                                                                                    | Borger | Erhverv<br> | Nyheder                                                                                                    | Om styrelsen                                                                                                    | Q Søg                                                                                                    | 🔓 Log på               |
|----------------------------------------------------------------------------------------------------|--------|-------------|----------------------------------------------------------------------------------------------------|----------------------------------------------------------------------------------------------------|----------------------------------------------------------------------------------------------------|------------------------|
| styrelsen > Erhverv > Toldsystemer > DMS > Skriftlige vejledninger til DMS Online                                                                                                    |        |             |                                                                                                    |                                                                                                    |                                                                                                    | 🕕 Læs op               |
| Skriftlige vejledninger til DMS         Online         Her finder du skriftlige vejledninger og test cases til DMS Online. Vejledningerne opdateres løbende.         Teknisk onboardingmateriale kan findes på <u>Skatteforvaltnings GitHub.</u> Vejledninger til import         Vejledninger til eksport         Vejledninger til forsendelse         Generelle vejledninger til DMS         Test cases til DMS Online, eksport         Test cases til DMS Online, forsendelse |        |             | DMS<br>I Skriftlige<br>Testmiljø<br>Produktio<br>Nye angi<br>Bliv kloge<br>Søg om a<br>Søg om a<br>Log på D<br>Planlagte<br>DMS<br>Videovejl<br>Midlertid<br>Beskrivel<br>Nyheder<br>Dataelen<br>Kom i ga<br>Status på | e vejledninger til D<br>et (TFE) for DMS S<br>onsmilijøet for DMS<br>velsesarter med D<br>ere på DMS<br>adgang til DMS<br>adgang til DMS<br>adgang til udviklin<br>MS Online<br>e og gennemførte<br>edninger til DMS O<br>ige arbejdsgange<br>ser af fejlbeskede<br>relateret til DMS<br>nenter i DMS Forse<br>nenter i DMS Forse<br>nenter i DMS Forse<br>nenter i DMS Forse | MS Online<br>ystem-til-sys<br>System-til-<br>MS<br>gsmiljøet<br>opdateringe<br>Dnline<br>i DMS<br>r i DMS<br>endelse<br>ort<br>MS Online | stem<br>system<br>er i |
| Vejledninger til DMS i Manifest     Nve felter i Manifest afgangsdeklaration                                                                                                    |        |             |                                                                                                    |                                                                                                    |                                                                                                    |                        |

### Trin for trin 1/8

**Trin 1** Klik på **+ NY ANGIVELSE** for at oprette en angivelse.

Herefter åbner et vindue i højre side.

| K42573733                                   |                            |                  |                           |
|---------------------------------------------|----------------------------|------------------|---------------------------|
| E DMS                                       |                            |                  | ≗ dansk ∨                 |
| <sup>ngivelser</sup><br>)pret/Søg angivelse |                            |                  | + NY ANGIVELSE            |
| Søg angivelser                              |                            |                  |                           |
| Domæne                                      |                            |                  |                           |
| Angivelsens status                          | Varekode                   | EORI-nr Importør | Angivelsesart             |
| Angivelsestyper                             | Supplerende angivelsestype | MRN              | LRN                       |
| Startdato 🛱                                 | Slutdato                   | Retrospektiv 🗸   | Anmodning om dokument 🗸 🗸 |
|                                             |                            |                  | X RYD Q SØG               |
| Søgeresultater                              |                            |                  | ш                         |
|                                             |                            |                  |                           |

### Trin for trin 2/8

#### Trin 2

Klik på **Domæne** og vælg den type toldangivelse du vil lave. Dette eksempel er baseret på **IM (Import)**, som bruges, når du vil lave en importangivelse.

| DK42573733          |                            |                      | Opret angivelse X                                               |
|---------------------|----------------------------|----------------------|-----------------------------------------------------------------|
| ≡ DMS               |                            |                      |                                                                 |
| Angivelser          |                            |                      | Indlæs filer                                                    |
| Opret/Søg angivelse |                            |                      | 🗅 VÆLG FIL                                                      |
| Søg angivelser      |                            |                      | Domæne<br>Search                                                |
| Domæne              |                            |                      | ES (Punktafgift)                                                |
|                     | Washeds                    | 50 Di ang lang satas | EX (Eksport)                                                    |
| Angivelsens status  | Varekode                   | EORI-nr Importør     | EXT (Udpassage)                                                 |
| Angivelsestyper     | Supplerende angivelsestype | MRN                  | IM (Import)                                                     |
| Startdato           | Slutdato                   | Retrospektiv         | MF (Midlertidig opbevaring og vareregistrering)<br>TR (Transit) |
|                     |                            |                      | Toldsted for indsendelse af angivelse                           |
|                     |                            |                      | Modtanaleaedato                                                 |
| Søgeresultater      |                            |                      | RYD OPRET                                                       |

### Trin for trin 3/8

#### Trin 3

Klik på **Angivelsestyper** og vælg **IM (Til samhandelen med lande og territorier uden for Unionens toldområde)**.

OBS: Vær opmærksom på, at IM også omfatter EFTA-lande.

| DK42573733          |                            |                  |                                                                                                    |
|---------------------|----------------------------|------------------|----------------------------------------------------------------------------------------------------|
| ≡ DMS               |                            |                  | Opret angivelse X                                                                                                    |
| Angivelser          |                            |                  | Indlæs filer                                                                                                    |
| Opret/Søg angivelse |                            |                  | 🗋 VÆLG FIL                                                                                                    |
| Søg angivelser      |                            |                  | Domæne<br>IM (Import)                                                                                                    |
| Domæne              |                            |                  | Angivelsestyper<br>Search                                                                                                    |
| Angivelsens status  | Varekode                   | EORI-nr Importør | CO (EU-varer, der er genstand for særlige foranstaltninger i<br>overgangsperioden efter nye medlemsstaters tiltrædelse)<br>EX (Til sambandelen med lande og territorier uden for                                                                    |
| Angivelsestyper     | Supplerende angivelsestype | MRN              | Unionens toldområde.)<br>IM (Til samhandelen med lande og territorier uden for<br>Unionens toldområde.)                                                                                                    |
| Startdato           | Slutdato                   | Retrospektiv     | T (Blandede forsendelser, der både består af varer, som skal<br>henføres under proceduren for ekstern EU-forsendelse og<br>varer, som skal henføres under proceduren for intern EU-<br>forsendelse, som omhandlet i artikel 294 i denne forordning) |
|                     |                            |                  | T1 (Varer henført under proceduren for ekstern EU-<br>forsendelse)                                                                                                    |
|                     |                            |                  | T2 (Varer henført under proceduren for intern EU-forsendelse,<br>jf. kodeksens artikel 227, medmindre artikel 293, stk. 2,<br>anvendes)                                                                                                    |
| Søgeresultater      |                            |                  | T2F (Varer henført under proceduren for intern EU-<br>forsendelse, jf. artikel 188 i delegeret forordning (EU)<br>2015/2446) RYD                                                                                                    |

Trin for trin 4/8

#### Trin 4

Du skal nu klikke på dataelementet **Angivelsesart**, som hører til importangivelsen. I denne vejledning vælges **H1**. Klik på **Angivelsesart** og vælg **H1**.

Vejledningen tager udgangspunkt i et scenarie, hvor varer ønskes angivet til fri omsætning. Til dette formål skal H1angivelsen som udgangspunkt anvendes.

H1-angivelsen kan også anvendes i de situationer, hvor varerne ønskes henført til den særlige procedure for særligt anvendelsesformål (end-use). Bemærk at det kræver en bevilling for at importere varer til særlig anvendelse. Der udstedes både stående og enkeltstående bevillinger. Læs mere om enkeltstående bevilling i vejledningen, som du finder <u>her.</u>

| 12573733           |                            |                  |                                                                                                    |
|--------------------|----------------------------|------------------|----------------------------------------------------------------------------------------------------|
| DMS                |                            |                  | Opret angivelse                                                                                                    |
| givelser           |                            |                  | Indlæs filer                                                                                                    |
| pret/Søg angivelse |                            |                  | 🗋 VÆLG FIL                                                                                                    |
| Søg angivelser     |                            |                  | Domæne<br>IM (Import)                                                                                                    |
| Domæne             |                            |                  | Angivelsestyper<br>IM (Til samhandelen med lande og territorier uden for Unio ×                                                                    |
| Angivelsens status | Varekode                   | EORI-nr Importør | Angivelseart<br>Search                                                                                                    |
| Angivelsestyper    | Supplerende angivelsestype | MRN              | G5 (Meddelelse om ankomst i tilfælde af varebevægelser<br>under midlertidig opbevaring)                                                            |
| Startdato          | Slutdato 🗮                 | Retrospektiv     | GRE (Vareregistrering)<br>H1 (Angivelse om overgang til fri omsætning og særlig<br>procedure – særlig anvendelse – angivelse til særlige formål)   |
|                    |                            |                  | H2 (Særlige procedure - oplagring - angivelse til toldoplag)<br>H3 (Særlig procedure – særlig anvendelse – angivelse til<br>midlertidig indførsel) |
| øgeresultater      |                            |                  | H4 (Særlig procedure – forædling – angivelse til aktiv<br>forædling)<br>H5 (Angivelse om import af varer i forbindelse m <b>atib</b> andel         |

**DK42** 

Ang Op

### Trin for trin 5/8

#### Trin 5

Klik på **Supplerende angivelsestype**, og vælg **D (Forudindgivet toldangivelse (EUTK artikel 171))**. Ønsker importøren at lave en standardangivelse, så vælges

A (Standardtoldangivelse).

Du kan læse mere om forudindgivet- og standard toldangivelse <u>her</u>. Bemærk at indholdet i angivelsen er det samme, uagtet om det er en A- eller Dangivelse. Angivelse af IM D skal suppleres med en 12-frembydelsesmeddelelse. En IM Dangivelse kan også frembydes via Manifest eller af Toldstyrelsen. Du kan finde mere information om frembydelse <u>her</u>. Ønskes importangivelsen afsluttet på egen adresse kræver det bevilling til godkendt modtager. Du kan læse mere om godkendt modtager <u>her</u>.

| 73733              |                            |                  |                                                                                                    |
|--------------------|----------------------------|------------------|----------------------------------------------------------------------------------------------------|
| DMS                |                            |                  | A (Standardtoldangivelse (kodeksens artikel 162))                                                                                                    |
|                    |                            |                  | B (Forenklet angivelse af lejlighedsvis karakter (kodeksens artikel 166, stk. 1))                                                                                                    |
| velser             |                            |                  | C (Forenklet toldangivelse med regelmæssig anvendelse (kodeksens artikel 166, stk. 2))                                                                                                    |
| ret/Søg angivelse  |                            |                  | D (Forudindgivet toldangivelse (EUTK artikel 171))                                                                                                    |
| øg angivelser      |                            |                  | E (Forenklet toldangivelse i overensstemmelse med toldkodeksen artikel 171)                                                                                                    |
|                    |                            | _                | F (Forenklet toldangivelse med regelmæssig anvendelse i<br>overensstemmelse med toldkodeksen artikel 171)                                                                                                    |
| Domæne             |                            | _                | R (Indgivelse af en eksport- eller reeksportangivelse med<br>tilbagevirkende kraft i henhold til artikel 249 i delegeret<br>forordning (EU) 2015/2446 og artikel 337 i<br>gennemførelsesforordning (EU) 2015/2447) |
| Angivelsens status | Varekode                   | EORI-nr Importør | U (supplerende opsummerende angivelse til en forenklet<br>angivelse, som beskrevet i kode C og F)                                                                                                    |
|                    |                            |                  | V (Supplerende opsummerende angivelse og den procedure,<br>som omhandles i kodeksens artikel 182)                                                                                                    |
| Angivelsestyper    | Supplerende angivelsestype | MRN              | Supplerende angivelsestype<br>Search                                                                                                    |
| Startdato          | Slutdato                   | Retrospektiv     | LRN                                                                                                    |
|                    |                            |                  | Toldsted for indsendelse af angivelse                                                                                                    |
|                    |                            | _                | Modtanaleserlato                                                                                                    |
| ogeresultater      |                            |                  | RYD OPRET                                                                                                    |
|                    |                            |                  |                                                                                                    |

### Trin for trin 6/8

#### **Trin 6** Udfyld **LRN**.

OBS: Du vælger selv et LRN-nummer for hver angivelse. Nummeret skal være unikt.

Nummeret kan maksimalt være 22 tegn. Vi anbefaler tal og bogstaver og ingen specialtegn. Det skal være alfanumerisk dvs. både indeholde tal og bogstaver.

Nogle virksomheder bygger LRN med virksomhedens CVR-nummer efterfulgt af brugerens brugernavn eller ordrenummer.

| DK42573733          |                            |                  |                                                                                  |       |
|---------------------|----------------------------|------------------|----------------------------------------------------------------------------------|-------|
| ≡ DMS               |                            |                  | Opret angivelse                                                                  | ×     |
| Angivelser          |                            |                  | Indlæs filer                                                                     |       |
| Opret/Søg angivelse |                            |                  | VÆLG F                                                                           | íL 🛛  |
| Søg angivelser      |                            |                  | Domæne<br>IM (Import)                                                            | ×     |
| Domæne              |                            |                  | Angivelsestyper<br>IM (Til samhandelen med lande og territorier uden for Unio    | ×     |
| Angivelsens status  | Varekode                   | EORI-nr Importør | Angivelsesart<br>H1 (Angivelse om overgang til fri omsætning og særlig pro       | ×     |
| Angivelsestyper     | Supplerende angivelsestype | MRN              | Supplerende angivelsestype<br>D (Forudindgivet toldangivelse (EUTK artikel 171)) | ×     |
| Startdato           | Slutdato                   | Retrospektiv     | LRN                                                                              |       |
|                     |                            |                  | Toldsted for indsendelse af angivelse                                            |       |
| Søgeresultater      |                            |                  | Modtanalesardato                                                                 | OPRET |

### Trin for trin 7/8

#### Trin 7 Udfyld nu Toldsted/Office of Submission.

OBS: Toldsted/Office Of Submission skal udfyldes med det lokale toldsted fx DK007902.

Vær opmærksom på, at frembydelsestoldsted (17 09 001 000) skal udfyldes med det samme toldsted, som Toldsted/Office Of Submission.

I dette eksempel udfyldes Office Of Submission og frembydelsestoldsted (17 09 001 000) med DK007902.

| DK42573733                        |                            |                  |                                                                                  |       |
|-----------------------------------|----------------------------|------------------|----------------------------------------------------------------------------------|-------|
| ≡ DMS                             |                            |                  | Opret angivelse                                                                  | ×     |
| Angivelser<br>Opret/Søg angivelse |                            |                  | Domæne<br>IM (Import)                                                            | ×     |
|                                   |                            |                  | Angivelsestyper<br>IM (Til samhandelen med lande og territorier uden for Unio    | ×     |
|                                   |                            |                  | Angivelsesart<br>H1 (Angivelse om overgang til fri omsætning og særlig pro       | ×     |
| Domæne                            |                            |                  | Supplerende angivelsestype<br>D (Forudindgivet toldangivelse (EUTK artikel 171)) | ×     |
| Angivelsens status                | Varekode                   | EORI-nr Importør | LRN<br>THH202511041109                                                           | ×     |
| Angivelsestyper                   | Supplerende angivelsestype | MRN              | Toldsted for indsendelse af angivelse                                            | ×     |
| Startdato                         | Slutdato                   | Retrospektiv     | Modtagelsesdato X<br>11.04.2025 X                                                |       |
|                                   |                            |                  | Antagelsesdato                                                                   |       |
| Søgeresultater                    |                            |                  | RYD                                                                              | OPRET |

### Trin for trin 8/8

**Trin 8** Klik til sidst på **Opret.** 

| DK42573733                        |                            |                  |                                                                                  |       |
|-----------------------------------|----------------------------|------------------|----------------------------------------------------------------------------------|-------|
| ≡ DMS                             |                            |                  | Opret angivelse                                                                  | ×     |
| Angivelser<br>Opret/Søg angivelse |                            |                  | Domæne<br>IM (Import)                                                            | ×     |
|                                   |                            |                  | Angivelsestyper<br>IM (Til samhandelen med lande og territorier uden for Unio    | ×     |
| Søg angivelser                    |                            |                  | Angivelsesart<br>H1 (Angivelse om overgang til fri omsætning og særlig pro       | ×     |
| Domæne                            |                            |                  | Supplerende angivelsestype<br>D (Forudindqivet toldanqivelse (EUTK artikel 171)) | ×     |
| Angivelsens status                | Varekode                   | EORI-nr Importør |                                                                                  | ×     |
| Angivelsestyper                   | Supplerende angivelsestype | MRN              | Toldsted for indsendelse af angivelse                                            |       |
| Startdato                         | Slutdato                   | Retrospektiv     | DK007902 (Frihavnen Toldekspedition)                                             | ×     |
|                                   |                            |                  | 11.04.2025                                                                       |       |
|                                   |                            |                  | Antagelsesdato                                                                   |       |
| Søgeresultater                    |                            |                  | RYD                                                                              | OPRET |
|                                   |                            |                  | •                                                                                |       |

# Hoveddel: gruppe 11

Angivelsesoplysninger inkl. procedurekoder

Trin for trin 1/2

#### Trin 1

Du er nu på angivelsens Hoveddel. Hoveddelen indeholder de dataelementer, der vedrører oplysninger, som gælder for hele angivelsen.

Du kan se og tilgå grupperne af data for angivelsens Hoveddel, Varepost og Ansøgninger, som er det en komplet angivelse består af – og er bygget op omkring.

Indledningsvis skal du stå på **Angivelse** (angivelsens hoveddel) og derefter klikke et vilkårligt sted på bjælken **Gruppe 11** Angivelsesoplysninger inkl. Procedurekoder.

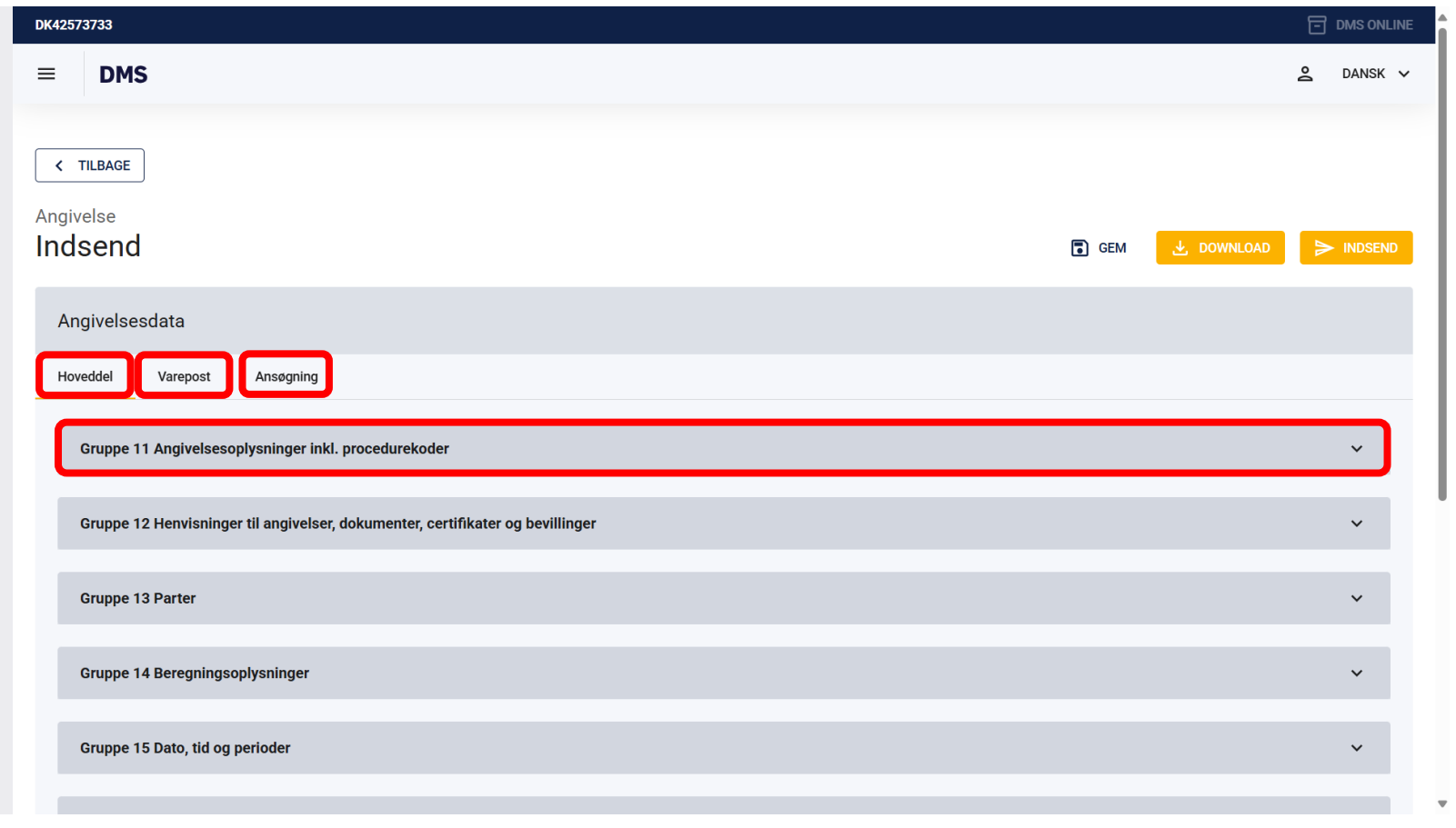

Trin for trin 2/2

#### Trin 2

I Gruppe 11 kan du se de oplysninger, **Angivelsestype (11 01 000 000)** og **Supplerende angivelsestype (11 02 000 000)**, der tidligere er blevet udfyldt i forbindelse med oprettelsen af angivelsen.

Oplysningerne trækkes automatisk, når du opretter angivelsen. Du skal derfor ikke skrive noget i felterne.

| DK42573733                                                                                                    |                    |
|----------------------------------------------------------------------------------------------------|--------------------|
| ≡ DMS                                                                                                    | ≗ DANSK ∨          |
| <ul> <li>TILBAGE</li> <li>Angivelse</li> <li>Indsend</li> <li>GEM</li> <li>Angivelsesdata</li> </ul>           | DOWNLOAD > INDSEND |
| Hoveddel Varepost Ansøgning Gruppe 11 Angivelsesoplysninger inkl. procedurekoder                               | ^                  |
| Angivelsestype (11 01 000 000)*<br>IM (Til samhandelen med lande og territorier uden for Unionens toldområde.) | ×                  |
| Supplerende angivelsestype (11 02 000 000)*<br>D (Forudindgivet toldangivelse (EUTK artikel 171))              | ×                  |
| Gruppe 12 Henvisninger til angivelser, dokumenter, certifikater og bevillinger                                 | ~                  |
| Gruppe 13 Parter                                                                                               | ~                  |

# Hoveddel: gruppe 12

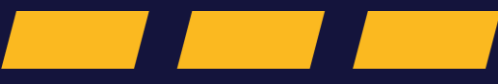

Henvisninger til angivelser, dokumenter, certifikater og bevillinger

Trin for trin 1/3

#### Trin 1

I Gruppe 12 på hoveddelen skal der udfyldes oplysninger om de certifikater, dokumenter, bevillinger mv., der vedrører alle varer på angivelsen.

Hvis et givent certifikat kun vedrører én bestemt vare på angivelsen, skal dette certifikat angives i varepostoplysningerne.

Klik på et vilkårligt sted på bjælken **Gruppe 12 Henvisninger til angivelser, dokumenter, certifikater og bevillinger**.

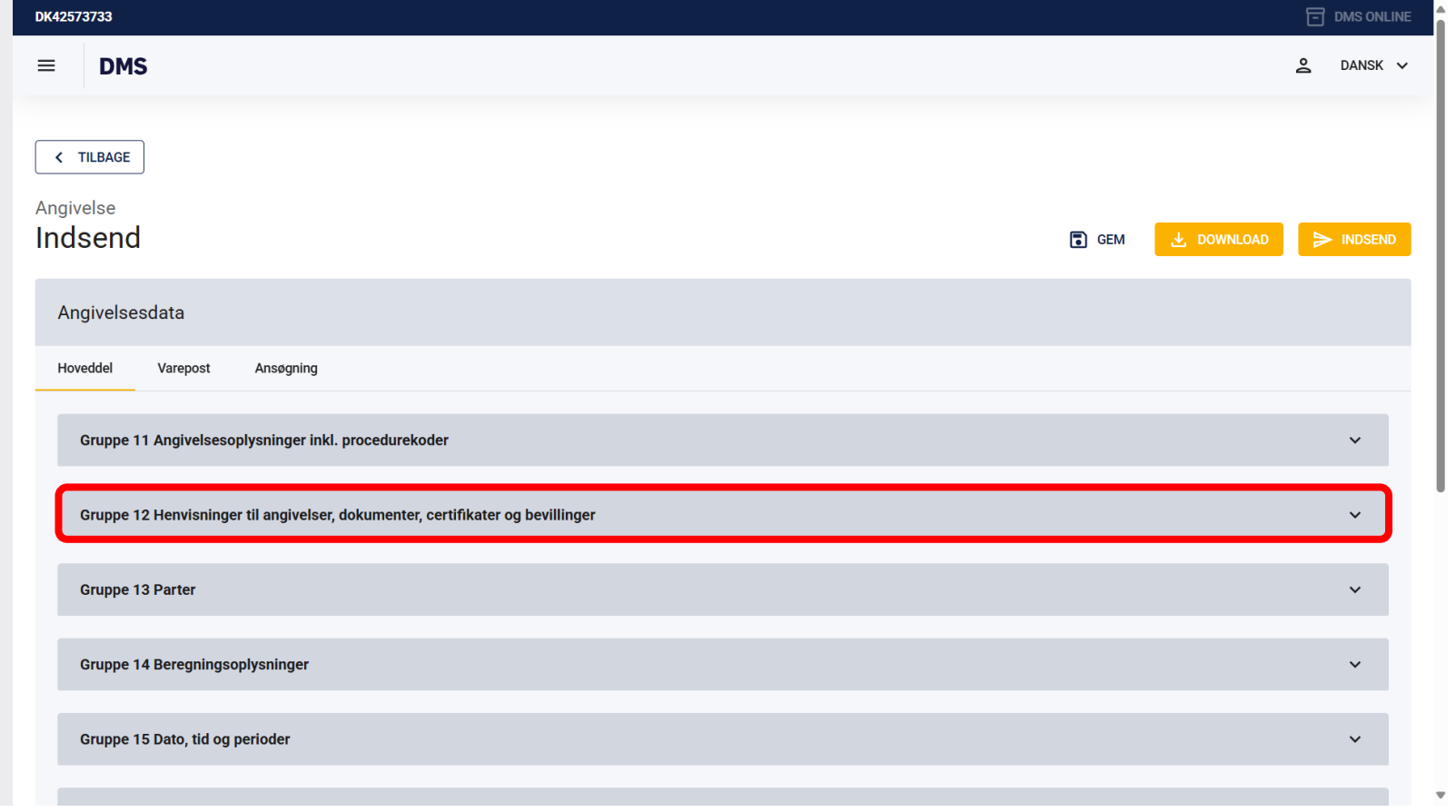

### Trin for trin 2/3

#### Trin 2

I Gruppe 12 vil **LRN (12 09 001 000)** fremgå af angivelsen. Det er det nummer, du tastede ind i starten. Du kan ændre LRN her, hvis du ønsker det.

Det nye LRN-nummer gemmes automatisk.

| Gruppe 12 Herr  | isninger til angivelser, dokumenter, certifikater og bevillinger |                                          |                                               |       | ^ |
|-----------------|------------------------------------------------------------------|------------------------------------------|-----------------------------------------------|-------|---|
| Forudgåe        | ide dokument (12 01 000 000)                                     |                                          |                                               |       | + |
| Løbenummer      |                                                                  | Forudgående dokumenttype (12 01 002 000) | Forudgiende dokumentreference (12 01 001 000) | Værdi |   |
| No records four |                                                                  |                                          |                                               |       |   |

#### Scroll ned

| Transportdokumenter(                      | 12 05 000 000) |             |                         |                          |                               |              |                         |                            | 1 + |
|-------------------------------------------|----------------|-------------|-------------------------|--------------------------|-------------------------------|--------------|-------------------------|----------------------------|-----|
| Løbenummer                                | Dokumenttype   | Dokument ID | Udstedende myndighed (1 | Gyldighedsdato (12 03 01 | Filnavn                       | Filstørrelse | Dokumentlinjenummer (12 | Bevillingsindehaver (12 12 |     |
| No records found                          |                |             |                         |                          |                               |              |                         |                            |     |
| Bevilling (12 12 000 00)                  | D)             |             |                         |                          |                               |              |                         | ш                          | 1 + |
| Løbenummer                                | Dokumenttype   | Dokument ID | Udstedende myndighed (1 | Gyldighedsdato (12 03 01 | Filnavn                       | Filstørrelse | Dokumentlinjenummer (12 | Bevillingsindehaver (12 12 |     |
| No records found                          |                |             |                         |                          |                               |              |                         |                            |     |
| Referencenummer/UCR (12 08                | 3 001 000)     |             |                         |                          |                               |              |                         |                            |     |
| LRN (12 09 001 000)<br>TEST42573733202499 |                |             |                         |                          |                               |              |                         |                            |     |
| Oplag (12 11 000 000)                     |                |             |                         |                          |                               |              |                         |                            | ~   |
| Betalingshenstand (12                     | 10 000 000)    |             |                         |                          |                               |              |                         |                            | +   |
| Løbenummer                                |                |             |                         | Betalingshen             | standsdokument (12 10 001 000 | ))           |                         |                            |     |
| No records found                          |                |             |                         |                          |                               |              |                         |                            |     |

- IS Manufactures IV and along determination and Markey on her IV

### Trin for trin 3/3

#### Trin 3

Gruppe 12 indeholder Forudgående dokument (12 01 000 000), Supplerende oplysninger (12 02 000 000), Supplerende dokumentation (12 03 000 000), Øvrige referencer (12 04 000 000) og Transportdokumenter (12 05 000 000).

**OBS**: Gruppe 12 udfyldes på **hoveddelen**, når dokumentet eller koden dækker alle vareposter.

Gruppe 12 udfyldes på **varepostniveau**, når dokumentet eller koden gælder for den enkelte varepost.

Du kan finde mere information om Gruppe 12 i den dertilhørende vejledning, som du kan finde <u>her</u>.

| Forudgående dokume                        | nt (12 01 000 000) |                  |                          |                          |                                     |              |                         |                            | 4 |
|-------------------------------------------|--------------------|------------------|--------------------------|--------------------------|-------------------------------------|--------------|-------------------------|----------------------------|---|
| Løbenummer                                |                    | Forudgående doku | menttype (12 01 002 000) | Forudgiende              | e dokumentreference (12 01 001 000) |              | Værdi                   |                            |   |
| No records found                          |                    |                  |                          |                          |                                     |              |                         |                            |   |
|                                           |                    |                  |                          | Scroll n                 | ed                                  |              |                         |                            |   |
| Transportdokumenter                       | ( 12 05 000 000)   |                  |                          |                          |                                     |              |                         |                            |   |
| Løbenummer                                | Dokumenttype       | Dokument ID      | Udstedende myndighed (1  | Gyldighedsdato (12 03 01 | Filnavn                             | Filstørrelse | Dokumentlinjenummer (12 | Bevillingsindehaver (12 12 |   |
| No records found                          |                    |                  |                          |                          |                                     |              |                         |                            |   |
| Bevilling (12 12 000 0                    | 00)                |                  |                          |                          |                                     |              |                         |                            |   |
| Løbenummer                                | Dokumenttype       | Dokument ID      | Udstedende myndighed (1  | Gyldighedsdato (12 03 01 | Filnavn                             | Filstørrelse | Dokumentlinjenummer (12 | Bevillingsindehaver (12 12 |   |
| No records found                          |                    |                  |                          |                          |                                     |              |                         |                            |   |
| Referencenummer/UCR (12                   | 08 001 000)        |                  |                          |                          |                                     |              |                         |                            |   |
| LRN (12 09 001 000)<br>TEST42573733202499 |                    |                  |                          |                          |                                     |              |                         |                            |   |
| Oplag (12 11 000 000)                     |                    |                  |                          |                          |                                     |              |                         |                            |   |
| Betalingshenstand (12                     | 2 10 000 000)      |                  |                          |                          |                                     |              |                         |                            |   |
| Løbenummer                                |                    |                  |                          | Betalingsher             | nstandsdokument (12 10 001 000)     |              |                         |                            |   |
|                                           |                    |                  |                          |                          |                                     |              |                         |                            |   |

# Hoveddel: gruppe 13

Parter

Trin for trin 1/5

#### Trin 1

I gruppe 13 angives informationen om de relevante parter, der er involveret i varesendingen.

Det vil typisk være oplysninger om eksportør, importør, klarerer og repræsentant.

Klik på Gruppe 13 Parter

| DK42573733                                                                                           |                    |
|----------------------------------------------------------------------------------------------------|--------------------|
| ≡ DMS                                                                                                | ≜ DANSK ∨          |
| <ul> <li>TILBAGE</li> <li>Angivelse</li> <li>Indsend</li> <li>GEM</li> <li>Angivelsesdata</li> </ul> | DOWNLOAD > INDSEND |
| Hoveddel Varepost Ansøgning                                                                          |                    |
| Gruppe 11 Angivelsesoplysninger inkl. procedurekoder                                                 | ~                  |
| Gruppe 12 Henvisninger til angivelser, dokumenter, certifikater og bevillinger                       | ~                  |
| Gruppe 13 Parter                                                                                     | ~                  |
| Gruppe 14 Beregningsoplysninger                                                                      | ~                  |
| Gruppe 15 Dato, tid og perioder                                                                      | ~                  |
|                                                                                                    |                    |

### Trin for trin 2/5

**Trin 2** Klik på **Eksportør** og udfyld relevante felter:

Navn (13 01 016 000) Land (13 01 018 020) By (13 01 018 022) Adresse (13 01 018 019) Postnummer (13 01 018 021)

**OBS:** Udfyldes EORI-nummer, skal navn og adresse ikke udfyldes.

Bemærk ligeledes at EORI-nummer eller et tredjelands EU-anerkendte entydige identifikationsnummer (TCUIN) skal angives, når det foreligger.

| = | DMS                                    | 2 | DANSK | ~ |
|---|----------------------------------------|---|-------|---|
|   | Sruppe 13 Parter                       |   | ^     |   |
|   | Eksportør (13 01 000 000)              |   | ^     |   |
|   | Navn (13 01 016 000)<br>Mr. Smith      | × | )     |   |
|   | EORI-nr Eksportør (13 01 017 000)      |   |       |   |
|   | Land (13 01 018 020)<br>CA (Canada)    | × | ו     |   |
|   | By (13 01 018 022)<br>Ottawa           | × | j     |   |
|   | Adresse (13 01 018 019)<br>Street 4444 | × | )     |   |
|   | Postnummer (13 01 018 021)<br>CA1234   | × | )     |   |
|   | Importør (13 04 000 000)               |   | ~     |   |
|   |                                        |   |       |   |

### Trin for trin 3/5

#### Trin 3 Klik på Importør og udfyld kun EORI nr. – Importør (13 04 017 000).

OBS: Udfyldes EORI-nummer, skal navn og adresse ikke udfyldes.

Udfyldes EORI med DK09999981 (Diverse nr. for private modtagere) skal navn og adresse udfyldes.

| DMS                                             | 2 DAN |
|-------------------------------------------------|-------|
| ruppe 13 Parter                                 | ^     |
| Eksportør (13 01 000 000)                       | ~     |
| Importør (13 04 000 000)                        | ^     |
| Navn (13 04 016 000)                            |       |
| EORI-nr Importør (13 04 017 000)*<br>DK99999999 | ×     |
| Land (13 04 018 020)                            |       |
| By (13 04 018 022)                              |       |
|                                                 |       |
| Adresse (13 04 018 019)                         |       |

### Trin for trin 4/5

#### Trin 4

I feltet skal data om klarereren udfyldes. Klarereren er den person, der indgiver toldangivelsen i eget navn, eller den person, i hvis navn, angivelsen laves. Det er typisk også klarereren, der er debitor for toldskylden.

Klik på **Klarerer** og udfyld kun **EORI nr. – Klarerer (13 05 017 000)**.

OBS: Udfyldes EORI-nummer, skal navn og adresse ikke udfyldes. Udfyldes EORI med DK09999981 (Diverse nr. for private modtagere) skal navn og adresse udfyldes.

Det kan være en fordel at opgive **Kontaktoplysninger (13 05 074 000)**, da det kan bidrage til at lette ekspeditionen – men dette er ikke obligatorisk.

| DMS                                             | 2 DANSK V |
|-------------------------------------------------|-----------|
| Importør (13 04 000 000)                        | ×         |
| Klarerer (13 05 000 000)                        | ^         |
| Navn (13 05 016 000)                            |           |
| EORI-nr Klarerer (13 05 017 000)*<br>DK99999999 | ×         |
| Land (13 05 018 020)                            |           |
| By (13 05 018 022)                              |           |
| Adresse (13 05 018 019)                         |           |
| Postnummer (13 05 018 021)                      |           |
| Kontaktoplysninger (13 05 074 000)              | ~         |
|                                                 |           |

=

### Trin for trin 5/5

#### Trin 5

En repræsentant handler på vegne af importøren for at håndtere toldformaliteter. Det er ikke obligatorisk at udfylde repræsentant. **Direkte repræsentant**: Handler i importørens navn. Importøren er ansvarlig. **Indirekte repræsentant**: Handler i eget navn for importøren. Delt ansvar mellem repræsentant og importør.

Klik først på dataelementet **Repræsentant (13 06 000 000),** som udfolder en række felter, som du skal udfylde.

Klik nu på **Identifikationstype**. Hvis du vælger **1 (EORI-nr.),** som i tilfældet her, skal du også udfylde **EORI-nr. – Repræsentant (13 06 017 000)** med det korrekte nr. Klik til sidst på **Status (13 06 030 000)** og vælg om repræsentanten er direkte eller indirekte.

| DMS                                                | Q | DANSK | . ~ |
|----------------------------------------------------|---|-------|-----|
| Gruppe 13 Parter                                   |   | ^     |     |
| Eksportør (13 01 000 000)                          |   | ~     |     |
| Importør (13 04 000 000)                           |   | ~     |     |
| Klarerer (13 05 000 000)                           |   | ~     |     |
| Repræsentant (13 06 000 000)                       |   | ^     |     |
| EORI-nr Repræsentant (13 06 017 000)<br>DK99999984 | × | ]     |     |
|                                                    |   |       |     |
| Status (13 06 030 000)                             |   |       |     |
| 2 (Direkte repræsentant)                           |   |       |     |
| 3 (Indirekte repræsentant)                         |   |       |     |
| Sælger (13 08 000 000)                             |   | ~     |     |

# Hoveddel: gruppe 14

Beregningsoplysninger

Trin for trin 1/3

#### Trin 1

l gruppe 14 på angivelsens hoveddel angives oplysninger om værdiansættelsen af varerne på hele angivelsen.

Det gælder bl.a. oplysninger om det samlede fakturabeløb, valuta og leveringsbetingelser.

Bemærk i øvrigt at der for H1-angivelsen (til fri omsætning) generelt kræves flere oplysninger om værdiansættelsen end på de øvrige datasæt.

Klik på Gruppe 14 Beregningsoplysninger.

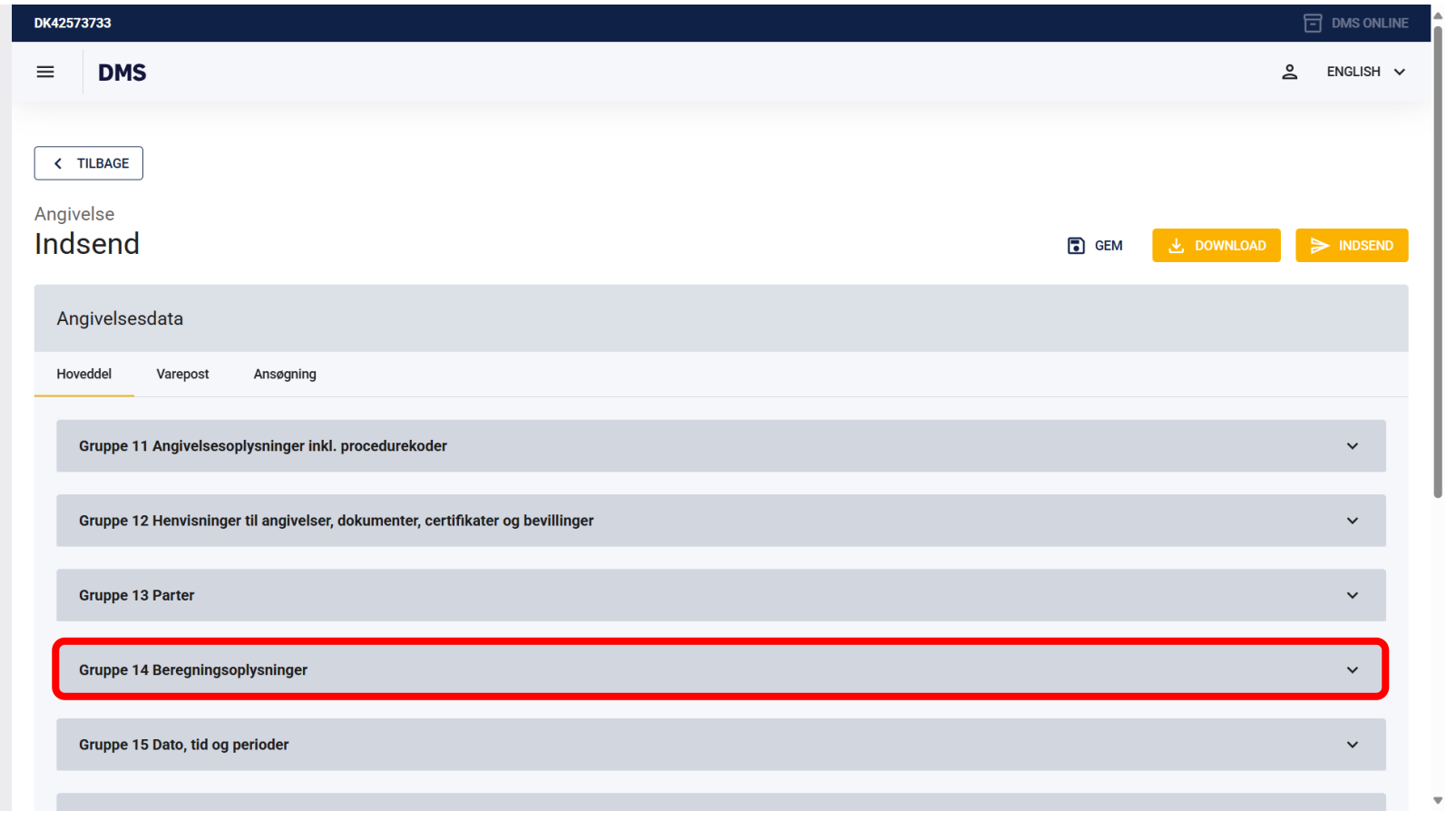

Trin for trin 2/3

#### Trin 2

Klik først på dataelementet **Leveringsbetingelser (14 01 000 000),** hvor oplysninger om bestemte klausuler i handelskontrakten skal anføres.

Klik dernæst på **UN/LOCODE (14 01 036 000),** hvor du skal udfylde lande- og lokalitetskoden. Dem kan du finde <u>her.</u>

Klik nu på **Leveringssted (14 01 037 000)**, hvor du skal angive landekoden for den pågældende leveringsbetingelse.

Klik dernæst på **INCOTERM kode (14 01 035 000)** og vælg den aftalte transportform.

Til sidst udfylder du Land (14 01 020 000).

| DMS                                  |                       |                       | <u>ڪ</u> ENGLIS |
|--------------------------------------|-----------------------|-----------------------|-----------------|
| Gruppe 14 Beregningsoplysninger      |                       |                       | ^               |
| Leveringsbetingelser (14 01 000 000) |                       |                       | ^               |
| UN/LOCODE (14 01 036 000)            |                       |                       |                 |
| Leveringssted (14 01 037 000)        |                       |                       |                 |
| INCOTERM kode (14 01 035 000)*       |                       |                       |                 |
| Land (14 01 020 000)                 |                       |                       |                 |
| Tillæg og fradrag (14 04 000 0       | 00) (system currency) |                       | +               |
| Løbenummer                           | Туре (14 04 008 000)  | Beløb (14 04 014 000) | Handlinger      |
| Ingen resultater fundet              |                       |                       |                 |
| Samlet fakturabeløb (14 06 000 000)  |                       |                       | ~               |

### Trin for trin 3/3

#### Trin 3

Klik nu på **Samlet fakturabeløb (14 06 000 000).** Nu kan du se to dataelementer, som du skal udfylde.

Udfyld **Samlet fakturabeløb (14 06 000 000)** og vælg derefter den korrekte valuta under **Fakturavaluta (14 05 000 000).** 

| DMS                                                            |                                       |                       | Sec. Engl  |
|----------------------------------------------------------------|---------------------------------------|-----------------------|------------|
| ruppe 14 Beregningsoplysninger                                 |                                       |                       | ^          |
|                                                                |                                       |                       |            |
| Leveringsbetingelser (14 01 000                                | 000)                                  |                       | ~          |
| T'II. (14.04.0)                                                |                                       |                       |            |
| Tillæg og fradrag (14 04 00                                    | rag (14 04 000 000) (system currency) |                       | +          |
| Løbenummer                                                     | Туре (14 04 008 000)                  | Beløb (14 04 014 000) | Handlinger |
| Ingen resultater fundet                                        |                                       |                       |            |
|                                                                |                                       |                       |            |
| Samlet fakturabeløb (14 06 000                                 | J00)                                  |                       | ^          |
| Samlet fakturabeløb (14 06 000 000)<br>25000                   |                                       |                       | ×          |
| 2000                                                           |                                       |                       |            |
| Fakturavaluta (14 05 000 000)*<br>CAD (CAD - Canadiske dollar) |                                       |                       | ×          |
|                                                                |                                       |                       |            |
| Intern valuta (14 17 000 000)                                  |                                       |                       |            |
| Intern valuta (14 17 000 000)                                  |                                       |                       |            |
| re (14.09.000.000)                                             |                                       |                       |            |

# Hoveddel: gruppe 16

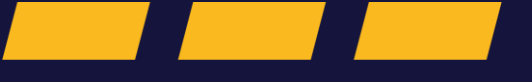

Lokation, lande og oprindelsesland

Trin for trin 1/6

#### Trin 1

I gruppe 16 i angivelsens hoveddel skal der angives oplysninger om, hvilket land varerne er afsendt fra, hvilket land varerne er bestemt til og varernes nuværende placering.

Klik først på **Gruppe 16 Lokation, lande og oprindelsesland**, som udfolder nogle felter, der skal udfyldes.

Klik nu på **Bestemmelsesland (16 03 000)** og indsæt varernes endelige destination.

Klik på **Afsendelsesland (16 06 000 000)** og indsæt varernes oprindelige afsendelsesland.

| = | DMS                                         | ð | ENGLISH | ~ |
|---|---------------------------------------------|---|---------|---|
|   | Gruppe 14 Beregningsoplysninger             |   | ~       |   |
|   | Gruppe 15 Dato, tid og perioder             |   | ~       |   |
| C | Gruppe 16 Lokation, lande og oprindelseland |   | ^       |   |
|   | Bestemmelsesland (16 03 000 000)            |   |         | l |
|   | Bestemmelsesregion (16 04 000 000)          |   |         | l |
|   | Afsendelsesland (16 06 000 000)             | _ |         | l |
|   | Varernes placering (16 15 000 000)          |   | ~       | l |
| j | Gruppe 17 Toldsteder                        |   | ~       |   |
|   | Gruppe 18 Vareoplysninger                   |   | ~       |   |
|   | Gruppe 19 Transportoplysninger              |   | ~       |   |

Trin for trin 2/6

#### Trin 2

Grundlaget for at **Varernes placering** skal oplyses, er så Toldstyrelsen får besked om hvor varerne befinder sig, med henblik på at varerne kan undersøges.

Varernes placering angives ved hjælp af de relevante koder, og skal angives præcist nok til at gøre det muligt for Toldstyrelsen, at lokalisere varerne med henblik på at foretage fysisk kontrol.

Generelt kan du læse mere om frembydelse via DMS Online (manifest, godkendt modtager, på et toldsted m.fl.) <u>her</u>.

Klik afslutningsvis på **Varernes Placering (16 15 000 000).** 

| = | DMS                                         | ð | ENGLISH | ~ |
|---|---------------------------------------------|---|---------|---|
|   | Gruppe 14 Beregningsoplysninger             |   | ~       |   |
|   | Gruppe 15 Dato, tid og perioder             |   | ~       |   |
|   | Gruppe 16 Lokation, lande og oprindelseland |   | ^       |   |
|   | Bestemmelsesiand (16 03 000 000)            |   |         |   |
|   | Bestemmelsesregion (16 04 000 000)          |   |         | l |
|   | Afsendelsesland (16 06 000 000)             |   |         |   |
|   | Varernes placering (16 15 000 000)          |   | ×       | l |
| Ì | Gruppe 17 Toldsteder                        |   | ~       |   |
|   | Gruppe 18 Vareoplysninger                   |   | ~       |   |
|   | Gruppe 19 Transportoplysninger              |   | ~       | - |

 $\equiv$ 

### Trin for trin 3/6

#### Trin 3

I denne sektion vil vi gennemgå en række dataelementer, som er indbyrdes afhængige.

Det betyder, at det, du taster ind under Varerne placering (16 15 000 000), skal stemme overens med, hvad du tidligere har indtastet i angivelsen. Der skal være synergi mellem data for at angivelsen ikke fejler.

I de følgende trin, vil du blive klogere på, hvordan disse afhængigheder fungerer og hvordan du bedst navigerer dem, og herved korrekt udfyldes varernes placering.

Du kan finde flere vejledninger på toldst.dk under vejledninger til DMS Import <u>her</u>.

| ۲D                                         | à | LINGLI |
|--------------------------------------------|---|--------|
| rernes placering (16 15 000 000)           |   | ^      |
| Lokationstype (16 15 045 000)*             |   |        |
| Lokations-ID (16 15 046 000)*              |   |        |
| UN/LOCODE (16 15 036 000)                  |   |        |
| Adresseløbenummer (16 15 053 000)          |   |        |
| Bevilling (16 15 052 000)                  |   |        |
| Toldsted (16 15 047 000)                   |   |        |
| EORI-nr Økonomisk operatør (16 15 051 017) |   |        |
| Land (16 15 018 020)                       |   |        |
| By (16 15 018 022)                         |   |        |

 $\equiv$ 

Trin for trin 4/6

#### Trin 4

Klik først på Lokationstype (16 15 045 000).

- Du skal anvende **A**, når varerne skal frembydes på et toldsted eller ethvert andet sted, som toldmyndighederne har anvist.
- Du skal anvende **B**, når varerne frembydes ved et bevilget sted (forenklet procedure, godkendt modtager).
- Du skal anvende **C**, når varerne skal leveres til et sted, der er generelt godkendt af myndighederne. Dette kan være en standard lagerfacilitet eller et distributionscenter.
- Du skal anvende D, når varerne skal leveres til en lokation, der ikke falder ind under de andre kategorier. Dette kan være en generel eller uspecificeret adresse.

| DMS                                        | 2 | ENGLISH N |
|--------------------------------------------|---|-----------|
| Varernes placering (16 15 000 000)         |   | ~         |
| Lokationstype (16 15 045 000)*             |   | ]         |
| A (Angivet/Anvist sted)                    |   |           |
| B (Bevilget sted)                          |   |           |
| C (Godkendt sted (kræver tilladelse))      |   |           |
| D (Andet (kræver tilladelse))              |   |           |
|                                            |   | _         |
| Bevilling (16 15 052 000)                  |   |           |
| Toldsted (16 15 047 000)                   |   |           |
|                                            |   |           |
| EORI-nr Økonomisk operatør (16 15 051 017) |   |           |
|                                            |   |           |
| Land (16-15-018-020)                       |   | _         |
| By (16 15 018 022)                         |   |           |
|                                            |   | -         |

Trin for trin 5/6

#### Trin 5

Klik på **Lokations ID (16 15 046 000)**: Under skærmbilledet til højre fremgår de forskellige kombinationer af Lokationstype og Lokations ID.

**U** skal anvendes, hvis du ønsker at angive varens specifikke placering ved hjælp af UN/LOCODE.

**V** skal anvendes, hvis du ønsker at angive placeringen for et toldsted.

**W** skal anvendes, hvis du ønsker at angive placeringen gennem GNNS koordinater.

**X** skal anvendes, hvis du ønsker at angive placeringen gennem EORI-nummeret.

**Y** skal anvendes. hvis du ønsker at angive placeringen gennem

toldsted/autoriseringsnummeret.

**Z** skal anvendes , hvis du ønsker at angive placeringen gennem en specifik adresse.

| =  | DMS                                                       |         | Sector Sector Se |
|----|-----------------------------------------------------------|---------|----------------------------------------------------------------------------------------------------|
|    | Varernes placering (16 15 000 000)                        |         | ^                                                                                                    |
|    | Lokationstype (16 15 045 000)*<br>A (Angivet/Anvist sted) |         | ×                                                                                                    |
|    | Lokations-ID (16 15 046 000)*                             |         |                                                                                                    |
|    | U (UN/LOCODE)                                             |         |                                                                                                    |
|    | W (GPS -koordinater)                                      |         |                                                                                                    |
|    | X (EORI-nummer)                                           |         |                                                                                                    |
|    | Y (Bevillingsnummer)                                      |         |                                                                                                    |
|    | Z (Adresse)                                               |         |                                                                                                    |
|    | V (Toldstedskode)                                         |         |                                                                                                    |
|    |                                                           |         |                                                                                                    |
|    |                                                           | • A + U |                                                                                                    |
| on | nbinationseksempler                                       |         |                                                                                                    |
|    |                                                           | • C + Z |                                                                                                    |
|    |                                                           | • D + X |                                                                                                    |

 $\equiv$ 

Trin for trin 6/6

#### Trin 6

Afhængig af hvilke kombinationer du vælger under Lokations ID, er der forskellige oplysninger, som er nødvendige at udfylde.

Har du eksempelvis valgt **A** og **U**, skal du udfylde med **UN/LOCODE (16 15 036 000)**.

Har du eksempelvis valgt **A** og **V**, skal du udfylde **Toldsted (16 15 047 000)**. Du kan finde <u>toldstedskoderne</u> på toldst.dk.

**OBS:** Toldstedskoder skal angives i formatet fx DK007902. Dette er blot er eksempel på, hvordan du kan udfylde Varernes placering.

Du kan læse mere om specifikke tilfælde under Gruppe 16-vejledninger, som du finder <u>her</u>.

| DMS                                                       | S ENGLISH |
|-----------------------------------------------------------|-----------|
| arernes placering (16 15 000 000)                         | ^         |
| Lokationstype (16 15 045 000)*<br>A (Angivet/Anvist sted) | ×         |
| Lokations-ID (16 15 046 000)*<br>U (UN/LOCODE)            | ×         |
| UN/LOCODE (16 15 036 000)                                 |           |
| Adresseløbenummer (16 15 053 000)                         |           |
| Bevilling (16 15 052 000)                                 |           |
| Toldsted (16 15 047 000)                                  |           |
| EORI-nr Økonomisk operatør (16 15 051 017)                |           |
| Land (16 15 018 020)                                      |           |
| By (16 15 018 022)                                        |           |
## Hoveddel: gruppe 17

Toldsteder

Trin for trin 1/1

#### **Trin 1** Klik først på **Gruppe 17 Toldsteder**.

Klik og udfyld nu **Frembydelsestoldsted (17 09 000 000)**. Du kan fremsøge et specifikt toldsted i menuen, ved at søge efter nummeret eller navnet på toldstedet.

Fx DK007902 (Frihavnen Toldekspedition)

**OBS:** Du skal indsætte den toldekspedition, hvor varerne frembydes ved ankomst til EU's toldområde.

| = | DMS                                                                          | å | ENGLISH | ~ |
|---|------------------------------------------------------------------------------|---|---------|---|
|   | Gruppe 14 Beregningsoplysninger                                              |   | *       |   |
|   | Gruppe 15 Dato, tid og perioder                                              |   | *       |   |
|   | Gruppe 16 Lokation, lande og oprindelseland                                  |   | *       |   |
|   | Gruppe 17 Toldsteder                                                         |   | ^       |   |
|   | Frembydelsestoldsted (17 09 000 000)<br>DK007902 (Frihavnen Toldekspedition) |   | ×       |   |
|   | Tilsynsførende toldsted (17 10 000 000)                                      |   |         |   |
|   | Gruppe 18 Vareoplysninger                                                    |   | ~       |   |
|   | Gruppe 19 Transportoplysninger                                               |   | *       |   |
|   | Gruppe 99 Kontingent, sikkerhedsstillelse og statistisk værdi                |   | *       |   |
| ( | Ansøgning om enkeltstående bevilling 8f (A163)                               |   |         |   |

## Hoveddel: gruppe 18

Vareoplysninger

Trin for trin 1/1

#### Trin 1

Klik på **Gruppe 18 Vareoplysninger** og udfyld **Bruttovægt i alt (18 03 000 000)**.

Her angives den samlede bruttovægt for hele angivelsen.

Den samlede bruttovægt angivet på angivelsesniveau (GS) må ikke være mindre end bruttovægt angivet på alle vareposter tilsammen.

Bruttovægt angives i kg og decimaler adskilles med punktum.

| ≡     | DMS                                                           |        | Sence Englis | н∽ Т   |
|-------|---------------------------------------------------------------|--------|--------------|--------|
|       | Gruppe 14 Beregningsoplysninger                               |        | ~            |        |
|       | Gruppe 15 Dato, tid og perioder                               |        | ~            |        |
|       | Gruppe 16 Lokation, lande og oprindelseland                   |        | ~            |        |
|       | Gruppe 17 Toldsteder                                          |        | ¥            |        |
|       | Gruppe 18 Vareoplysninger                                     |        | ^            |        |
|       | Bruttovægt i alt (18 03 000 000)*<br>850                      |        | ×            |        |
|       | Gruppe 19 Transportoplysninger                                |        | ~            |        |
|       | Gruppe 99 Kontingent, sikkerhedsstillelse og statistisk værdi |        | ~            |        |
|       | Ansøgning om enkeltstående bevilling 8f (A163)                |        |              |        |
| © Net | company Group A/S                                             | DELSEN | Version: 6   | .1.5.2 |

## Hoveddel: gruppe 19

Transportoplysninger

Trin for trin 1/9

#### **Trin 1** Klik på **Gruppe 19 Transportoplysninger**.

Her angives transportoplysninger om godsets transport fra afsender uden for EU til varemodtageren i Danmark.

| = | DMS                                                                | Ď | ENGLISH | ~ |
|---|--------------------------------------------------------------------|---|---------|---|
| C | Gruppe 19 Transportoplysninger                                     |   | ^       |   |
|   | Containerindikator (19 01 000 000)                                 |   |         |   |
|   | Transportmåde ved grænsen (19 03 000 000)*                         | _ |         |   |
|   | Nationalitet på aktivt transportmiddel ved grænsen (19 08 062 000) |   |         |   |
|   | Transportmåde indenfor EU (19 04 000 000)                          |   |         |   |
|   | Transport-ID ved ankomst (19 06 017 000)                           |   |         |   |
|   | Type af transport-ID (19 06 061 000)                               |   |         |   |
|   | Transportudstyr (19 07 000 000)                                    |   | ~       |   |
|   | Gruppe 99 Kontingent, sikkerhedsstillelse og statistisk værdi      |   | ~       |   |
|   | Ansøgning om enkeltstående bevilling 8f (A163)                     |   |         | J |

Trin for trin 2/9

Trin 2 Klik på Transportmåde ved grænsen (19 03 000 000).

Angiv den relevante EU-kode for det aktive transportmiddel, som varerne føres ind i EU med.

l det markeret felt udfyldes transportmåde ved grænsen fx. 1 (Søtransport).

| = | DMS                                                           | ð | ENGLISH |
|---|---------------------------------------------------------------|---|---------|
|   | Gruppe 19 Transportoplysninger                                |   | ^       |
|   | Containerindikator (19 01 000 000)                            |   |         |
|   | Transportmåde ved grænsen (19 03 000 000)*                    |   |         |
|   | 1 (Søtransport)                                               |   |         |
|   | 2 (Jernbanetransport)                                         |   |         |
|   | 3 (Vejtransport)                                              |   |         |
|   | 5 (Post (aktiv transportform ukendt))                         |   |         |
|   | 7 (Faste transportinstallationer)                             |   |         |
|   | 8 (Transport ad indre vandveje)                               |   |         |
|   | 9 (Anden transportmåde (dvs. egen fremdrift))                 |   |         |
|   | 4 (Lufttransport)                                             |   |         |
|   |                                                               |   |         |
|   | Gruppe 99 Kontingent, sikkerhedsstillelse og statistisk værdi |   | ~       |
| Г | Ansøaning om enkeltstående bevilling 8f (A163)                |   |         |

Trin for trin 3/9

Trin 3 Klik på Nationalitet på aktivt transportmiddel ved grænsen (19 08 062 000).

Her udfyldes **nationalitet på aktivt transportmidde**l, når det passerer EU's ydre grænse.

Ved kombineret transport, eller når der anvendes flere transportmidler, som tjener til fremdriften, henvises der til det aktive transportmiddel for det trækkende køretøj.

I dette eksempel vælger vi DK (Danmark)

| ≡ | DMS                                                                | ° | ENGLISH | ~ |
|---|--------------------------------------------------------------------|---|---------|---|
|   | Gruppe 19 Transportoplysninger                                     |   | ^       |   |
|   | Containerindikator (19 01 000 000)                                 |   |         |   |
|   | Transportmåde ved grænsen (19 03 000 000)*<br>1 (Søtransport)      |   | ×       |   |
|   | Nationalitet på aktivt transportmiddel ved grænsen (19 08 062 000) |   |         |   |
|   | AD (Andorra)                                                       |   | ĺ       |   |
|   | AE (De Forenede Arabiske Emirater)                                 |   |         |   |
|   | AF (Afghanistan)                                                   |   |         |   |
|   | AG (Antigua og Barbuda)                                            |   |         |   |
|   | Al (Anguilla)                                                      |   |         |   |
|   | AL (Albanien)                                                      |   |         |   |
|   | AM (Armenien)                                                      |   |         |   |
|   | AO (Angola)                                                        |   |         |   |
|   | AQ (Antarktis)                                                     |   |         |   |
|   | _ AR (Arrientina)                                                  |   |         |   |

Trin for trin 4/9

Trin 4 Klik på Transportmåde indenfor EU (19 04 000 000).

Her angives koden for den transportmåde, der anvendes fra EU's ydre grænse frem til bestemmelsesstedet i Danmark. Koden kan fx være 3 (vejtransport), hvis der er tale om varer, der er ankommet med skib til Hamburg og videretransporteres til Danmark med lastbil.

| = | DMS                                                                                | ୶ | ENGLISH | ~ |
|---|------------------------------------------------------------------------------------|---|---------|---|
|   | Gruppe 19 Transportoplysninger                                                     |   | ^       |   |
|   | Containerindikator (19 01 000 000)                                                 |   |         |   |
|   | Transportmåde ved grænsen (19 03 000 000)*<br>1 (Søtransport)                      |   | ×       |   |
|   | Nationalitet på aktivt transportmiddel ved grænsen (19 08 062 000)<br>DK (Danmark) |   | ×       |   |
|   | Transportmåde indenfor EU (19 04 000 000)                                          |   |         |   |
|   | 1 (Søtransport)                                                                    |   | 1       |   |
|   | 2 (Jernbanetransport)                                                              |   |         |   |
|   | 3 (Vejtransport)                                                                   |   |         |   |
|   | 4 (Lufttransport)                                                                  |   |         |   |
|   | 5 (Post (aktiv transportform ukendt))                                              |   |         |   |
|   | 7 (Faste transportinstallationer)                                                  |   | - 6     |   |
|   | 8 (Transport ad indre vandveje)                                                    |   |         |   |
|   | 9 (Anden transportmåde (dvs. egen fremdrift))                                      |   |         |   |

Trin for trin 5/9

**Trin 5** Klik på **Transport ID ved ankomst (19 06 017 000)**.

Her angives de(t) transportmiddel /transportmidler, som varerne transporteres direkte på i forbindelse med frembydelsen på det toldsted, hvor formaliteterne ved modtagelsen skal opfyldes.

Hvis der f.eks. benyttes et trækkende køretøj og en påhængsvogn med forskellige registreringsnumre, angives registreringsnummeret på det trækkende køretøj og på påhængsvognen.

Alt efter hvilket transportmiddel der er tale om, kan følgende benævnelser anvendes til identifikation af dette. Fx. IMO782541.

| DMS                                                                                                 | Transportmidler                                    | Identifikationsmetode                                                                                                    |
|----------------------------------------------------------------------------------------------------|----------------------------------------------------|----------------------------------------------------------------------------------------------------|
| Gruppe 19 Transportoplysninger                                                                      | Søtransport og<br>transport ad indre vand-<br>veje | IMO-skibsidentifikationsnummer, det unikke euro-<br>pæiske fartøjsidentifikationsnummer (ENI) eller<br>fartøjets navn      |
| Containerindikator (19 01 000 000)<br>Transportmåde ved grænsen (19 03 000 000)*<br>1 (Søtransport) | Lufttransport                                      | Datoen for flyafgangen og dennes nummer (hvis der<br>ikke er noget afgangsnummer, angives flyets regi-<br>streringsnummer) |
| Nationalitet på aktivt transportmiddel ved grænsen (19 08 062 000)<br>DK (Danmark)                  | Vejtransport                                       | Køretøjets og/eller påhængsvognens registrerings-<br>nummer                                                                |
| Transportmåde indenfor EU (19 04 000 000)<br>1 (Søtransport)                                        | Jernbanetransport                                  | Vognens nummer                                                                                                    |
| Transport-ID ved ankomst (19 06 017 000)<br>Type af transport-ID (19 06 061 000)                    |                                                    |                                                                                                    |
| Transportudstyr (19 07 000 000)                                                                     |                                                    | ~                                                                                                    |
|                                                                                                    |                                                    |                                                                                                    |
| Gruppe 99 Kontingent, sikkerhedsstillelse og statistisk værdi                                       |                                                    | ~                                                                                                    |

Trin for trin 6/9

#### **Trin 6** Klik på **Type af transport-ID (19 06 061 000)**

Her udfyldes identifikationstypen for transportmidlet ved ankomst:

- Hvis der er valgt Søtransport (1), skal enten 10 eller 11.
- Hvis der er valgt Jernbanetransport (2), skal enten 20 eller 21 anvendes.
- Hvis der er valgt Vejtransport (3), skal enten 30 eller 31 anvendes.
- Hvis der er valgt Flytransport (4), skal enten 40 eller 41 anvendes.

| = , |                                                               | ENGLISH V |
|-----|---------------------------------------------------------------|-----------|
|     | 11 (Navn på det søgående fartøj)                              | - Î       |
|     | 20 (Vognens nummer)                                           |           |
|     | 21 (Togets nummer)                                            |           |
|     | 30 (Vejkøretøjets registreringsnummer)                        |           |
|     | 31 (Anhængerens registreringsnummer)                          |           |
|     | 40 (IATA-flyrutenummer)                                       |           |
|     | 41 (Luftfartøjets registreringsnummer)                        |           |
|     | 80 (Europæisk fartøjsidentifikationsnummer (ENI))             |           |
|     | 81 (Navn på fartøjet til sejlads på indre vandveje)           |           |
|     | 10 (IMO-skibsidentifikationsnummer)                           |           |
|     | Type af transport-ID (19 06 061 000)                          |           |
|     | Transportudstyr (19 07 000 000)                               | ~         |
|     |                                                               |           |
| (   | Gruppe 99 Kontingent, sikkerhedsstillelse og statistisk værdi | ~         |
|     | Ansøgning om enkeltstående bevilling 8f (A163)                |           |
|     |                                                               |           |

Trin for trin 7/9

#### Trin 7

Hvis der krydses af i **Containerindikator (19 01 000 000)**, skal containernummer angives i **Transportudstyr (19 07 000 000)**.

| Sruppe 19 Transportoplysninger                                                     | ^ |
|------------------------------------------------------------------------------------|---|
| Containerindikator (19 01 000 000)                                                 |   |
| Transportmåde ved grænsen (19 03 000 000)*<br>1 (Søtransport)                      | × |
| Nationalitet på aktivt transportmiddel ved grænsen (19 08 062 000)<br>DK (Danmark) | × |
| Transportmåde indenfor EU (19 04 000 000) 1 (Søtransport)                          | × |
| Transport-ID ved ankomst (19 06 017 000)<br>IMO782541                              | × |
| Type af transport-ID (19 06 061 000) 10 (IMO-skibsidentifikationsnummer)           | × |
| Transportudstyr (19 07 000 000)                                                    | ~ |

Trin for trin 8/9

#### Trin 8

Du angiver containernummer ved at klikke på **+ ikonet**.

| ≡ | DMS                                                                                |           | <b>≙</b> E | INGLISH | ~ |
|---|------------------------------------------------------------------------------------|-----------|------------|---------|---|
|   | Containerindikator (19 01 000 000)                                                 |           |            |         |   |
|   | Transportmåde ved grænsen (19 03 000 000)*<br>1 (Søtransport)                      |           | >          | ×       |   |
|   | Nationalitet på aktivt transportmiddel ved grænsen (19 08 062 000)<br>DK (Danmark) |           | >          | ×       |   |
|   | Transportmåde indenfor EU (19 04 000 000)<br>1 (Søtransport)                       |           | >          | ×       |   |
|   | Transport-ID ved ankomst (19 06 017 000)<br>IMO782541                              |           | :          | ×       |   |
|   | Type af transport-ID (19 06 061 000)<br>10 (IMO-skibsidentifikationsnummer)        |           | >          | ×       |   |
|   | Transportudstyr (19 07 000 000)                                                    |           | ^          |         |   |
|   | Transportudstyr (19 07 000 000)                                                    |           | +          |         |   |
|   | Handlinger Containernummer (19 07 063 000)                                         | øbenummer |            |         |   |
|   | Ingen resultater fundet                                                            |           |            |         |   |
|   |                                                                                    |           |            |         |   |

Trin for trin 9/9

**Trin 9** Udfyld **Containernummer (19 07 063 000)**. Tryk herefter på **GEM**.

|                                                                                                    | Transportudstyr (19 07 000 000) |  |
|----------------------------------------------------------------------------------------------------|---------------------------------|--|
| Containerindikator (19 01 000 000)                                                                                                    |                                 |  |
| Transportmåde ved grænsen (19 03 000 000)*<br>1 (Satransport)                                                                                                    | Løbenummer<br>1                 |  |
| (Settensport)                                                                                                    |                                 |  |
| Nationalitet på aktivt transportmiddel ved grænsen (19 08 062 000)<br>DK (Danmark)                                                                                                    | This field is required (DK)     |  |
| Transportmåde indenfor EU (19 04 000 000)<br>1 (Søtransport)                                                                                                    |                                 |  |
| Transport-ID ved ankomst (19 06 017 000)<br>IMO782541                                                                                                    |                                 |  |
|                                                                                                    |                                 |  |
| Type af transport-ID (19 06 061 000)<br>10 (IMO-skibsidentifikationsnummer)                                                                                                    |                                 |  |
| Type af transport-ID (19 06 061 000)<br>10 (IMO-skibsidentifikationsnummer)<br>Transportudstyr (19 07 000 000)                                                                             |                                 |  |
| Type af transport-ID (19 06 061 000)<br>10 (IMO-skibsidentifikationsnummer)<br>Transportudstyr (19 07 000 000)<br>Transportudstyr (19 07 000 000)                                          |                                 |  |
| Type af transport-ID (19 06 061 000)<br>10 (IMO-skibsidentifikationsnummer)<br>Transportudstyr (19 07 000 000)<br>Transportudstyr (19 07 000 000)<br>Løbenummer                            | Containerm                      |  |
| Type af transport-ID (19 06 061 000)<br>10 (IMO-skibsidentifikationsnummer)<br>Transportudstyr (19 07 000 000)<br>Transportudstyr (19 07 000 000)<br>Løbenummer<br>Ingen resultater fundet | Containerm                      |  |

## Hoveddel: gruppe 99

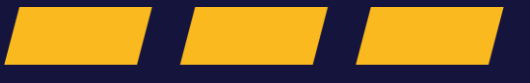

Kontingent, sikkerhedsstillelse og statistisk værdi

#### Trin for trin 1/3

#### Trin 1

Når du importerer, skal du stille sikkerhed for, at du kan betale toldbeløbet til Toldstyrelsen. Din sikkerhedsstillelse er Toldstyrelsens garanti for, at du kan betale tolden.

Du skal ikke stille sikkerhed, hvis du betaler tolden kontant, før du får udleveret dine varer i forbindelse med hver enkelt import.

#### Klik på **Gruppe 99 Kontingent, sikkerhedsstillelse og statistisk værdi** og udfyld oplysninger om sikkerhedsstillelse.

Du kan læse mere om sikkerhedsstillelse på toldst.dk.

| ≡   | DMS                                                           |                                | å  | ENGLISH      | ~   |
|-----|---------------------------------------------------------------|--------------------------------|----|--------------|-----|
|     | Gruppe 13 Parter                                              |                                |    | ~            |     |
|     | Gruppe 14 Beregningsoplysninger                               |                                |    | ~            |     |
|     | Gruppe 15 Dato, tid og perioder                               |                                |    | ~            |     |
|     | Gruppe 16 Lokation, lande og oprindelseland                   |                                |    | ~            |     |
|     | Gruppe 17 Toldsteder                                          |                                |    | ~            |     |
|     | Gruppe 18 Vareoplysninger                                     |                                |    | ~            |     |
|     | Gruppe 19 Transportoplysninger                                |                                |    | ~            |     |
|     | Gruppe 99 Kontingent, sikkerhedsstillelse og statistisk værdi |                                |    | ~            |     |
|     | Ansøgning om enkeltstående bevilling 8f (A163)                |                                |    |              |     |
| © N | tcompany Group A/S                                            | <sup>ŵ</sup> TOLD<br>STYRELSEN | Ve | ersion: 6.1. | 5.2 |

Trin for trin 2/3

Trin 2 Klik på + ikonet ud fra Sikkerhedsstillelsesart (99 02 000 000).

| =     | DMS                   |                            |                     |                     |                                |              |              |             | S ENGLISH    | + <b>~</b> |
|-------|-----------------------|----------------------------|---------------------|---------------------|--------------------------------|--------------|--------------|-------------|--------------|------------|
|       | Gruppe 17 Toldsteder  |                            |                     |                     |                                |              |              |             | ~            |            |
|       | Gruppe 18 Vareoplysr  | ninger                     |                     |                     |                                |              |              |             | ~            |            |
|       | Gruppe 19 Transporto  | oplysninger                |                     |                     |                                |              |              |             | ~            |            |
|       | Gruppe 99 Kontingen   | t, sikkerhedsstillelse o   | og statistisk værdi |                     |                                |              |              |             | ^            |            |
|       | Sikkerhedsstill       | elsesart (99 02 00         | 00 000) - Sikkerhed | lsstillelsesreferen | ce (99 03 000 000)             | )            |              |             | <b>m</b> (+) | L,         |
|       | Løbenummer            | Sikkerhedss                | GRN (99 03          | Anden sikke         | Adgangskod                     | Beløb (99 03 | Valuta (99 0 | Sikkerhedss | Handlinger   |            |
|       | Ingen resultater fund | et                         |                     |                     |                                |              |              |             |              |            |
|       | Transaktionsart (99   | 05 000 000)                |                     |                     |                                |              |              |             |              |            |
| [     | Ansøgning om enkelte  | stående bevilling 8f (A163 | 3)                  |                     |                                |              |              |             |              |            |
| © Net | company Group A/S     |                            |                     | <u>r</u>            | <sup>™</sup> TOLD<br>STYRELSEN |              |              |             | Version: 6.  | 1.5.2      |

#### Trin for trin 3/3

#### Trin 3

Her skal du udfylde relevante oplysninger om din sikkerhedsstillelse.

Du kan finde mere information om sikkerhedsstillelse i vejledningen "Udfyldelse af sikkerhedsstillelse & kontantbetaling" på toldst.dk.

Klik på **GEM**, når du har udfyldt oplysninger om sikkerhedsstillelse.

|   | =    | DMS                                                                             | Sikkerhedsstillelsesart (99 02 000 000) - Sikkerhedsstillelsesreference X (99 03 000 000) |
|---|------|---------------------------------------------------------------------------------|-------------------------------------------------------------------------------------------|
| 1 |      | Gruppe 17 Toldsteder                                                            |                                                                                           |
|   |      | Gruppe 18 Vareoplysninger                                                       | Løbenummer X                                                                              |
|   |      | Gruppe 19 Transportoplysninger                                                  | Sikkerhedsstillelsesart (99 02 000 000)                                                   |
|   |      | Gruppe 99 Kontingent, sikkerhedsstillelse og statistisk værdi                   | GRN (99 03 069 000)                                                                       |
|   |      | Sikkerbadastillalassert (00.02.000.000) Sikkerbadastillalasserferense (00.02.00 | Anden sikkerhedsstillelse (99 03 073 000)                                                 |
|   |      | Løbenummer Sikkerhedss GRN (99 03 Anden sikke Adgangsko                         | Adgangskode (99 03 070 000)                                                               |
|   |      | Ingen resultater fundet                                                         | Beløb (99 03 071 000)                                                                     |
|   |      | Transaktionsart (99 05 000 000)                                                 | Valuta (99 03 012 000)                                                                    |
|   |      | Ansøgning om enkeltstående bevilling 8f (A163)                                  | Sikkerhedsstillelsestoldsted (99 03 072 000)                                              |
|   | © Ne | etcompany Group A/S                                                             | < ANNULLER GEM                                                                            |

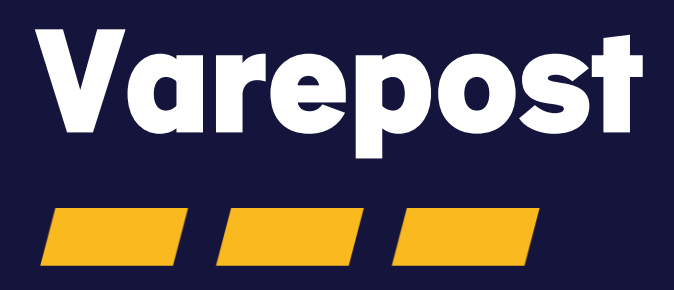

#### Trin for trin 1/3

#### Trin 1

Varepostniveauet indeholder alle detaljerede oplysninger om en bestemt vare i angivelsen. Antallet af vareposter er ofte bestemt af antallet af forskellige varer (fx med forskellige varekoder).

Klik på Varepost.

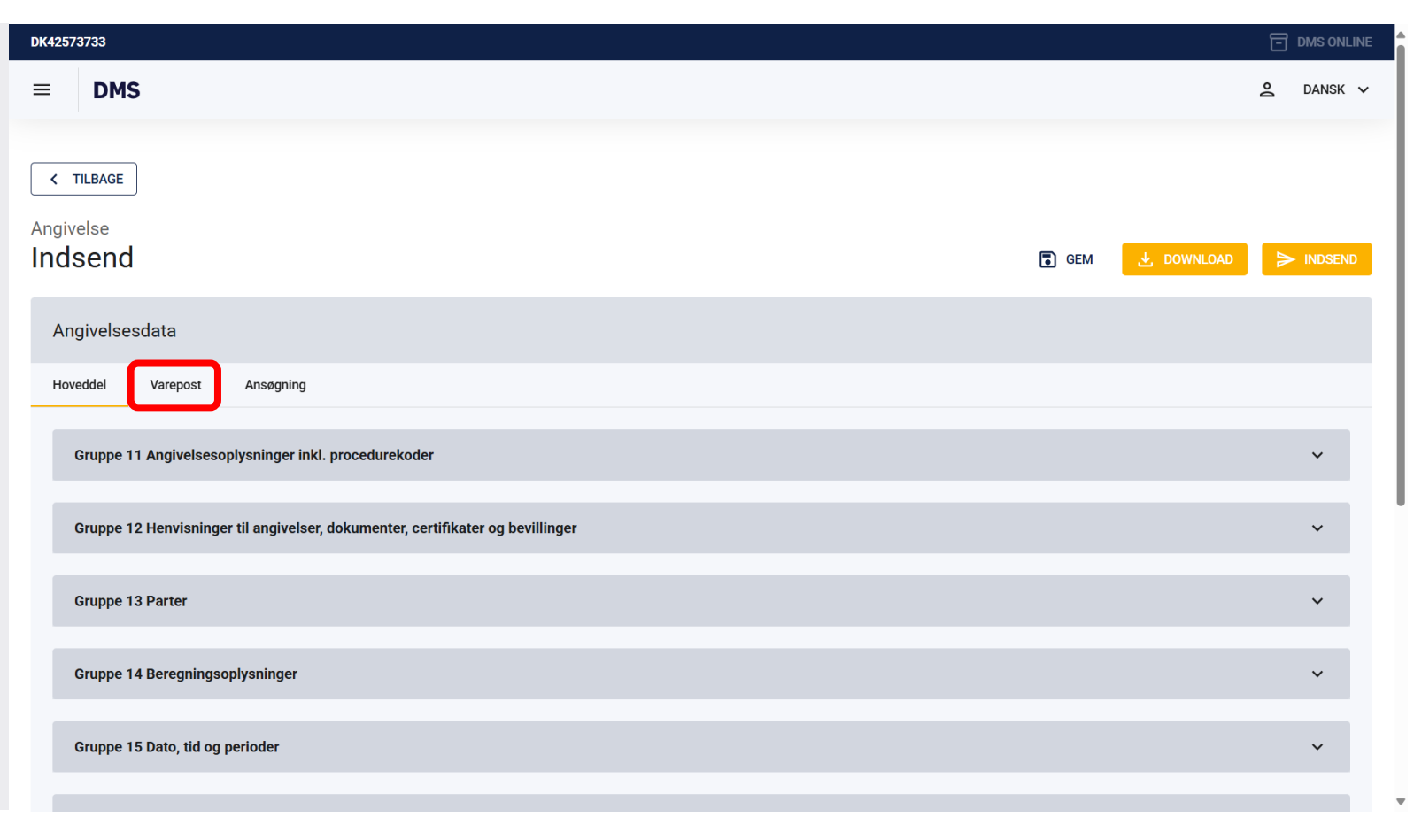

Trin for trin 2/3

**Trin 2** Klik på **+ TILFØJ** i højre side for at tilføje en varepost.

Du kan tilføje flere vareposter ved at klikke på **+ TILFØJ** igen.

| ≡ DMS                       |                              | <u>ک</u> DANSK ۷         |
|-----------------------------|------------------------------|--------------------------|
| Indsend                     |                              | GEM 🛃 DOWNLOAD 🍃 INDSEND |
|                             |                              |                          |
| Angivelsesdata              |                              |                          |
| Hoveddel Varepost Ansøgning |                              |                          |
| Søg varepost                |                              |                          |
| Varepost                    |                              |                          |
|                             |                              | X RYD Q SØG              |
|                             |                              |                          |
|                             | Ingen varepost fundet        |                          |
|                             |                              |                          |
|                             |                              | + TILFØJ                 |
|                             | ( <sup>†</sup> ) <b>TOLD</b> |                          |
| © Netcompany Group A/S      | STYRELSEN                    | Version: 6.1.5.2         |

Trin for trin 3/3

**Trin 3** Varepost 1 er nu tilføjet. Klik på **Varepost 1**.

OBS: Du kan tilføje flere vareposter ved at klikke på **+ TILFØJ**. Du kan slette en varepost ved at klikke på **SLET**.

| ≡ DMS                       |     |       | 🙎 DANSK 🗸 |
|-----------------------------|-----|-------|-----------|
| Angivelse Indsend           | GEM |       |           |
| Angivelsesdata              |     |       |           |
| Hoveddel Varepost Ansøgning |     |       |           |
| Søg varepost                |     |       |           |
| Varepost                    |     |       |           |
|                             |     | × RYD | Q SØG     |
|                             |     |       |           |
| varepost 1                  |     |       | Ť         |
|                             |     |       |           |
|                             |     |       | + TILFØJ  |

# Varepost: gruppe 11

Angivelsesoplysninger inkl. procedurekoder

Trin for trin 1/7

Trin 1 Klik på Gruppe 11 Angivelsesoplysninger inkl. procedurekoder.

| = | DMS                                                                            | ô          | DANSK 💊 |  |
|---|--------------------------------------------------------------------------------|------------|---------|--|
| ١ | arepost 1                                                                      |            | ^       |  |
| ( | Gruppe 11 Angivelsesoplysninger inkl. procedurekoder                           | Ň          |         |  |
|   | Gruppe 12 Henvisninger til angivelser, dokumenter, certifikater og bevillinger | ``         | ·       |  |
|   | Gruppe 13 Parter                                                               | ``         | ·       |  |
|   | Gruppe 14 Beregningsoplysninger                                                | ``         |         |  |
|   | Gruppe 15 Dato, tid og perioder                                                | ``         |         |  |
|   | Gruppe 16 Lokation, lande og oprindelseland                                    | `          | ,       |  |
|   | Gruppe 18 Vareoplysninger                                                      | ``         |         |  |
|   | Gruppe 99 Kontingent, sikkerhedsstillelse og statistisk værdi                  | ``         |         |  |
|   |                                                                                | <b>T</b> 9 | FT      |  |

Trin for trin 2/7

#### Trin 2

I gruppe 11 skal følgende udfyldes: Anmodet procedure(11 09 001 000) Forudgående procedure(11 09 002 000) Supplerende procedurer(11 10 000 000)

Du kan finde <u>procedurekoder</u> på toldst.dk.

| ≡ | DMS                                                                            | ð | DANSK | ~ |
|---|--------------------------------------------------------------------------------|---|-------|---|
|   | Varepost 1                                                                     |   | ^     |   |
|   | Gruppe 11 Angivelsesoplysninger inkl. procedurekoder                           | ~ |       |   |
|   | Varepost* 1                                                                    | × |       |   |
|   | Anmodet procedure (11 09 001 000)*                                             |   | )     |   |
|   | Forudgående procedure (11 09 002 000)*                                         | _ | )     |   |
|   | Supplerende procedurer (11 10 000 000)                                         | + |       |   |
|   | Handlinger Supplerende procedure (11 10 000 000) Løbenummer                    |   |       |   |
|   | Gruppe 12 Henvisninger til angivelser, dokumenter, certifikater og bevillinger |   |       |   |
|   | Gruppe 13 Parter                                                               |   | ,     |   |
|   |                                                                                |   |       |   |

Trin for trin 3/7

#### Trin 3 Klik på Anmodet procedure (11 09 001 000).

#### l dette eksempel vælges **40 (Samtidig** overgang til frit forbrug og fri omsætning af varer.).

De to cifre er koden for den ønskede procedure, det kan eksempelvis være proceduren til fri omsætning (40) eller aktiv forædling (51).

| DMS                                                                                                    | 2 DANSK             |
|----------------------------------------------------------------------------------------------------|---------------------|
|                                                                                                    |                     |
| Varepost 1                                                                                                    | ^                   |
|                                                                                                    |                     |
| Gruppe 11 Angivelsesoplysninger inkl. procedurekoder                                                                                                    | ^                   |
| Varepost*                                                                                                    |                     |
| 1                                                                                                    | ×                   |
| Approdet procedure (11.09.001.000)*                                                                                                    |                     |
| 07 (Overgang til fri omsætning og samtidig henførsel under andre oplagsprocedurer end toldoplagsproceduren, uden at der er betalt moms eller, hvor det er releva    | ant, punktafgifter) |
| 10 (Endelig eksport)                                                                                                    |                     |
| 11 (Eksport af forædlingsprodukter fremstillet af ækvivalente varer under aktiv forædling inden ikke. El Lvarer henføres under aktiv forædling)                     |                     |
|                                                                                                    |                     |
| 21 (Midlertidig eksport under proceduren for passiv forædling, hvis ikke omfattet af kode 22)                                                                       | -                   |
| 22 (Andre former for midlertidig eksport end dem, der er omfattet af kode 21 og 23.)                                                                                | ۹۲                  |
| 23 (Midlertidig udførsel med henblik på senere returnering i uforandret stand)                                                                                      |                     |
| 31 (Reeksport)                                                                                                    |                     |
| 40 (Samtidia overaana til frit forbrug og fri omsætning af varer.)                                                                                                  |                     |
| ·· (                                                                                                    | ~                   |
| 42 (Samtidig overgang til fri omsætning og frit forbrug af varer med momsfritagelse til levering i en anden medlemsstat, og, hvor det er relevant, med punktafgifts | suspension.)        |

Trin for trin 4/7

Trin 4 Klik på Forudgående procedure (11 09 002 000).

I dette eksempel vælges **00 (Ingen forudgående procedure).** 

En forudgående procedure er den procedure, som varerne tidligere har været henført under eksempelvis toldoplag (71). Hvis varerne ikke tidligere har været henført til procedure, angives 00 som i dette tilfælde.

| epost 1                                                                                                    |                                                                                                    |                 | ^ |
|----------------------------------------------------------------------------------------------------|----------------------------------------------------------------------------------------------------|-----------------|---|
| Gruppe 11 Angivelse                                                                                                    | soplysninger inkl. procedurekoder                                                                                                    |                 | ^ |
| Varepost*<br>1                                                                                                    |                                                                                                    | ×               |   |
| Anmodet procedure (11<br>40 (Samtidig overg                                                                                                    | 99 001 000)*<br>Jang til frit forbrug og fri omsætning af varer.)                                                                                                    | ×               |   |
|                                                                                                    |                                                                                                    |                 | ר |
| Forudgående proc                                                                                                    | edure (11 09 002 000)*<br>nvendes for at angive, at der ikke har været nogen forudgående procedure (a))                                                                                                    | _               |   |
| Forudgående proc<br>00 (Denne kode a<br>01 (Overgang til f<br>eller 2008/118/Ef<br>bestemmelser ikk                                                                                        | edure (11 09 002 000)*<br>nvendes for at angive, at der ikke har været nogen forudgående procedure (a))<br>ri omsætning af varer, som samtidig videreforsendes som led i samhandelen mellem dele af Unionens toldområde, hvor bestemmelserne i direktiv 2006/112<br>r finder anvendelse, og dele af dette område, hvor disse bestemmelser ikke finder anvendelse, eller ved samhandel mellem dele af dette område, hvor disse<br>ke finder anvendelse.)                                                                                                    | !/EF            |   |
| Forudgående proc<br>00 (Denne kode a<br>01 (Overgang til f<br>eller 2008/118/EI<br>bestemmelser ikk<br>07 (Overgang til f                                                                  | edure (11 09 002 000)*<br>nvendes for at angive, at der ikke har været nogen forudgående procedure (a))<br>ri omsætning af varer, som samtidig videreforsendes som led i samhandelen mellem dele af Unionens toldområde, hvor bestemmelserne i direktiv 2006/112<br>F finder anvendelse, og dele af dette område, hvor disse bestemmelser ikke finder anvendelse, eller ved samhandel mellem dele af dette område, hvor disse<br>te finder anvendelse.)<br>ri omsætning og samtidig henførsel under andre oplagsprocedurer end toldoplagsproceduren, uden at der er betalt moms eller, hvor det er relevant, punktafg                                                                                                    | :/EF<br>jifter) |   |
| Forudgående proce<br>00 (Denne kode a<br>01 (Overgang til f<br>eller 2008/118/Ef<br>bestemmelser ikk<br>07 (Overgang til f<br>10 (Endelig ekspo                                            | edure (11 09 002 000)*<br>nvendes for at angive, at der ikke har været nogen forudgående procedure (a))<br>ri omsætning af varer, som samtidig videreforsendes som led i samhandelen mellem dele af Unionens toldområde, hvor bestemmelserne i direktiv 2006/112<br>F finder anvendelse, og dele af dette område, hvor disse bestemmelser ikke finder anvendelse, eller ved samhandel mellem dele af dette område, hvor disse<br>te finder anvendelse.)<br>ri omsætning og samtidig henførsel under andre oplagsprocedurer end toldoplagsproceduren, uden at der er betalt moms eller, hvor det er relevant, punktafg<br>prt)                                                                                                    | :/EF<br>ifter)  |   |
| Forudgående proce<br>00 (Denne kode a<br>01 (Overgang til f<br>eller 2008/118/Ef<br>bestemmelser ikk<br>07 (Overgang til f<br>10 (Endelig ekspor<br>11 (Eksport af for                     | edure (11 09 002 000)*<br>nvendes for at angive, at der ikke har været nogen forudgående procedure (a))<br>ri omsætning af varer, som samtidig videreforsendes som led i samhandelen mellem dele af Unionens toldområde, hvor bestemmelserne i direktiv 2006/112<br>Finder anvendelse, og dele af dette område, hvor disse bestemmelser ikke finder anvendelse, eller ved samhandel mellem dele af dette område, hvor disse<br>te finder anvendelse.)<br>ri omsætning og samtidig henførsel under andre oplagsprocedurer end toldoplagsproceduren, uden at der er betalt moms eller, hvor det er relevant, punktafg<br>ort)<br>ædlingsprodukter fremstillet af ækvivalente varer under aktiv forædling inden ikke-EU-varer henføres under aktiv forædling)                                                            | /EF<br>jifter)  |   |
| Forudgående proc<br>00 (Denne kode a<br>01 (Overgang til f<br>eller 2008/118/Ef<br>bestemmelser ikk<br>07 (Overgang til f<br>10 (Endelig ekspo<br>11 (Eksport af for<br>21 (Midlertidig ek | edure (11 09 002 000)*  nvendes for at angive, at der ikke har været nogen forudgående procedure (a))  ri omsætning af varer, som samtidig videreforsendes som led i samhandelen mellem dele af Unionens toldområde, hvor bestemmelserne i direktiv 2006/112 Finder anvendelse, og dele af dette område, hvor disse bestemmelser ikke finder anvendelse, eller ved samhandel mellem dele af dette område, hvor disse te finder anvendelse.)  ri omsætning og samtidig henførsel under andre oplagsprocedurer end toldoplagsproceduren, uden at der er betalt moms eller, hvor det er relevant, punktafg ort)  ædlingsprodukter fremstillet af ækvivalente varer under aktiv forædling inden ikke-EU-varer henføres under aktiv forædling) sport under proceduren for passiv forædling, hvis ikke omfattet af kode 22) | :/EF<br>ifter)  |   |

Trin for trin 5/7

#### Trin 5 Klik på + ikonet for at tilføje en supplerende procedure.

De tre sidste cifre er den supplerende procedurekode:

- En nærmere defineret EU-procedure, angivet ved en kode bestående af et bogstav efterfulgt af et løbenummer.
- En national kode bestående af tre tal.

| ≡ | DMS                                                                                                    |                                       | 2 DANSK    | ~ |
|---|----------------------------------------------------------------------------------------------------|---------------------------------------|------------|---|
| I | Varepost 1                                                                                                    |                                       | ^          |   |
|   | Gruppe 11 Angivelsesoplysninger inkl. procedurekoder                                                                         |                                       | ^          |   |
|   | Varepost*<br>1                                                                                                    |                                       | ×          |   |
|   | Anmodet procedure (11 09 001 000)*<br>40 (Samtidig overgang til frit forbrug og fri omsætning af varer.)                     |                                       | ×          |   |
|   | Forudgående procedure (11 09 002 000)*<br>00 (Denne kode anvendes for at angive, at der ikke har været nogen forudgående pro | cedure (a))                           | ×          |   |
|   | Supplerende procedurer (11 10 000 000)                                                                                       |                                       | +          |   |
|   | Løbenummer                                                                                                    | Supplerende procedure (11 10 000 000) | Handlinger |   |
|   | Ingen resultater fundet                                                                                                    |                                       |            |   |
|   | Gruppe 12 Henvisninger til angivelser, dokumenter, certifikater og bevillinger                                               |                                       | ~          |   |
|   | Gruppe 13 Parter                                                                                                    |                                       | ~          |   |

Trin for trin 6/7

#### Trin 6

Herefter åbnes et vindue i højre side. Klik på **Supplerende procedure (11 10 000 000)**.

Vælg supplerende procedure fra drop-downmenuen, eksempelvis **000 (000).** 

Klik på Gem.

| ≡ DMS                                                                                                    | Supplerende procedurer (11 10 000 000) X                                                                                                    |
|----------------------------------------------------------------------------------------------------|----------------------------------------------------------------------------------------------------|
| Varepost 1                                                                                                    | Løbenummer X                                                                                                    |
| Gruppe 11 Angivelsesoplysninger inkl. procedurekoder                                                                                    | Supplerende procedure (11 10 000 000)*                                                                                                    |
| Varepost*<br>1                                                                                                    | 000 (Uden supplerende procedure)                                                                                                    |
| Anmodet procedure (11 09 001 000)*<br>40 (Samtidig overgang til frit forbrug og fri omsætning af varer.)                                | 008 (Af visse kunstgenstande, samleobjekter og antikviteter)<br>009 (Af varer til fri omsætning, der ikke er genstand for en afgiftsfri leverance)                                                                                                    |
| Forudgående procedure (11 09 002 000)*<br>00 (Denne kode anvendes for at angive, at der ikke har været nogen forudgående procedure (a)) | 091 (091)                                                                                                    |
| Supplerende procedurer (11 10 000 000)                                                                                                  | 099 (099)<br>100 (Af varer, der har været indført under ordningen Aktiv Forædling, reparation)                                                                                                    |
| Løbenummer Suppleren                                                                                                    | 101 (Særlige varebevægelser)                                                                                                    |
| Ingen resultater fundet                                                                                                    | 128 (Toldangivelse af varer, som er toldfri og omfattet af konventionen om den<br>Europæiske Rumfarts Organisation, jf. (EF) 1186/2009,)<br>154 (Reimport til fri omsætning af varer, der har været udført under ordningen Passiv<br>Forædling - "Anden Passiv Forædling "(kun moms)) |
| Gruppe 12 Henvisninger til angivelser, dokumenter, certifikater og bevillinger                                                          |                                                                                                    |
| Gruppe 13 Parter                                                                                                    | < ANNULLER SEM                                                                                                    |

Trin for trin 7/7

#### Trin 7

Du har nu udfyldt gruppe 11.

OBS: Du kan slette eller redigere supplerende procedurer ved at **trykke på de tre prikker** i højre side.

| DMS                                                                            |                                       | 2 DANSK    |
|--------------------------------------------------------------------------------|---------------------------------------|------------|
|                                                                                |                                       |            |
| Varepost 1                                                                     |                                       | ^          |
|                                                                                |                                       |            |
| Gruppe 11 Angivelsesoplysninger inkl. procedurekoder                           |                                       | ^          |
| Varenost*                                                                      |                                       |            |
| 1                                                                              |                                       | ×          |
| Anmodet procedure (11 09 001 000)*                                             |                                       | ×          |
| 40 (Samtidig overgang til frit forbrug og fri omsætning af varer.)             |                                       | ×          |
| Forudgående procedure (11 09 002 000)*                                         |                                       | ×          |
| 00 (Denne kode anvendes for at angive, at der ikke har været nogen forudgående | procedure (a))                        |            |
| Supplerende procedurer (11 10 000 000)                                         |                                       | +          |
| Løbenummer                                                                     | Supplerende procedure (11 10 000 000) | Handlinger |
| 1                                                                              | 000                                   |            |
|                                                                                | Antal rækker pr. side 20 🗸 1 - 1 af 1 | < < > >1   |
|                                                                                |                                       |            |
|                                                                                |                                       |            |
| Cruppo 11 Hopgiopinger til engueleer dekumenter eertitiketer og bevillinger    |                                       |            |

## Varepost: gruppe 12

Henvisninger til angivelser, dokumenter, certifikater og bevillinger

Trin for trin 1/3

Trin 1 Klik på Gruppe 12 Henvisninger til angivelser, dokumenter, certifikater og bevillinger.

Vær opmærksom på, at Gruppe 12 udfyldes på **varepostniveau**, når dokumentet eller koden gælder for den enkelte varepost. Gruppe 12 udfyldes på **hoveddelen**, når dokument eller koden dækker alle vareposter.

| = | DMS                                                                            | Ŷ  | DANSK | ~ |  |
|---|--------------------------------------------------------------------------------|----|-------|---|--|
|   | Varepost 1                                                                     |    | ^     |   |  |
|   | Gruppe 11 Angivelsesoplysninger inkl. procedurekoder                           |    | ~     |   |  |
|   | Gruppe 12 Henvisninger til angivelser, dokumenter, certifikater og bevillinger |    | ~     |   |  |
|   | Gruppe 13 Parter                                                               |    | ~     |   |  |
|   | Gruppe 14 Beregningsoplysninger                                                |    | ~     |   |  |
|   | Gruppe 15 Dato, tid og perioder                                                |    | ~     |   |  |
|   | Gruppe 16 Lokation, lande og oprindelseland                                    |    | ~     |   |  |
|   | Gruppe 18 Vareoplysninger                                                      | ·  | ~     |   |  |
|   | Gruppe 99 Kontingent, sikkerhedsstillelse og statistisk værdi                  |    | ~     |   |  |
|   |                                                                                | ÷. |       |   |  |

#### Trin for trin 2/3

#### Trin 2

Gruppe 12 indeholder:

- Forudgående dokument (12 01 000 000). Læs mere <u>her</u>.
- Supplerende oplysninger (12 02 000 000). Læs mere <u>her</u>.
- Supplerende dokumentation (12 03 000 000).
- Øvrige referencer (12 04 000 000).
- Transportdokumenter (12 05 000 000). Læs mere <u>her</u>.
- Bevilling (12 12 000 000).

| Gruppe 12 Henvisninger til an | ngivelser, dokumenter, c  | ertifikater og bevilling | jer                          |                             |                             |                          |                  |  |
|-------------------------------|---------------------------|--------------------------|------------------------------|-----------------------------|-----------------------------|--------------------------|------------------|--|
| Forudgående dokume            | ent (12 01 000 000)       |                          |                              |                             |                             |                          |                  |  |
| Løbenummer                    | Varepostnummer (12 01 007 |                          | Dokumenttype (12 01 002 000) | Dokumentreference (12 01 00 | Frembydelsesdato (15 08 001 | Kolliart (18 06 003 000) | Kolli ar         |  |
| No records found              |                           |                          |                              |                             |                             |                          |                  |  |
| Supplerende oplysnir          | nger (12 02 000 000       | )                        |                              |                             |                             |                          |                  |  |
| Løbenummer                    |                           |                          |                              | Kode (12 02 008 000)        |                             |                          |                  |  |
| No records found              |                           |                          |                              |                             |                             |                          |                  |  |
| Supplerende dokume            | entation (12 03 000       | 000)                     |                              |                             |                             |                          |                  |  |
| Løbenummer                    | Dokumenttype              | Dokument ID              | Udstedende myn               | Gyldighedsdato ( Antal      | Måleenhed                   | Kvalifikator             | Beløb (14 03 040 |  |
| No records found              |                           |                          |                              |                             |                             |                          |                  |  |
| Øvrige referencer (12         | . 04 000 000)             |                          |                              |                             |                             |                          |                  |  |
| Løbenummer                    |                           |                          | Dokumenttype                 |                             | Dokument ID                 |                          | Filnavi          |  |
| No records found              |                           |                          |                              |                             |                             |                          |                  |  |
| Transportdokumente            | er( 12 05 000 000)        |                          |                              |                             |                             |                          |                  |  |
| Løbenummer                    | Dokumer                   | nttype                   | Dokument ID                  | Udstedende myndighed (1     | 12 03 010 Gyldighedsdato    | (12 03 011 000)          | Filnavn          |  |
| No records found              |                           |                          |                              |                             |                             |                          |                  |  |
| Bevilling (12 12 000 0        | 000)                      |                          |                              |                             |                             |                          |                  |  |
| Løbenummer                    | Dokumer                   | nttype                   | Dokument ID                  | Udstedende myndighed (1     | 12 03 010 Gyldighedsdato    | (12 03 011 000)          | Filnavn          |  |
| No records found              |                           |                          |                              |                             |                             |                          |                  |  |

Trin for trin 3/3

#### Trin 3

Er den valgte varekode omfattet af diverse toldordninger jf. <u>Tarif.skat.dk</u>, så skal de relevante koder fra Taric indsættes i DMS på varepostniveau.

#### Supplerende dokumentation (12 03 000

**000)** skal blandt andet udfyldes, hvis varerne er underlagt forbud og restriktioner. Se vejledningen i forbud og restriktioner <u>her.</u>

#### Supplerende referencer (12 04 000 000)

indsættes Y-koder, hvis varerne er omfattet. Det gøres ved at klikke på **+ ikonet** i højre side. En ny side kommer frem, hvor du kan udfylde de relevante oplysninger og afslutte med at klikke på GEM.

Du kan finde mere information om Y-koder, forbud og restriktioner samt tillægskoder i DMS på <u>toldst.dk</u>.

| DMS                                     |                         |                        |                     |                    |           |         |                       |           |           | 2            | DAN |  |
|-----------------------------------------|-------------------------|------------------------|---------------------|--------------------|-----------|---------|-----------------------|-----------|-----------|--------------|-----|--|
| Gruppe 12 Henv                          | visninger til angivelse | er, dokumenter, certif | ikater og bevilling | er                 |           |         |                       |           |           | ^            |     |  |
|                                         |                         |                        |                     |                    |           |         |                       |           |           |              |     |  |
| Forudgåer                               | nde dokument (12        | 2 01 000 000)          |                     |                    |           |         |                       |           |           | □□ +         |     |  |
| Løbenu                                  | Varepost                | Dokume                 | Dokume              | Kolliart (         | Kolli ant | t       | Mængde                | Måleenh   | Kvalifika | Handlinger   |     |  |
| Ingen resultate                         | er fundet               |                        |                     |                    |           |         |                       |           |           |              |     |  |
| Supplerende oplysninger (12 02 000 000) |                         |                        |                     |                    |           |         |                       |           |           | +            |     |  |
| Løbenummer                              |                         |                        | Kode (12 02 008     | 000)               |           |         | Tekst (12 02 009 000) | 9 000)    |           | Handlinger   |     |  |
| Ingen resultate                         | er fundet               |                        |                     |                    |           |         |                       |           |           |              |     |  |
| Suppleren                               | de dokumentatio         | n (12 03 000 000       | ))                  |                    |           |         |                       |           |           | <b>m</b> (+) |     |  |
| Lø                                      | D D                     | U (                    | ) M                 | М                  | Kv        | В       | Va                    | Fil       | Fil D     | Handlinger   |     |  |
| Ingen resultate                         | er fundet               |                        |                     |                    |           |         |                       |           |           |              |     |  |
| Suppleren                               | de referencer (12       | 2 04 000 000)          | ר                   |                    |           |         |                       |           |           | m (+)        |     |  |
| Løbenummer                              |                         | Dokumenttype (12 04    | 002 Dol             | kument-ID (12 04 0 | 001 0     | Filnavn |                       | Filstørre | se        | Handlinger   |     |  |

# Varepost: gruppe 14

Beregningsoplysninger

Trin for trin 1/4

#### **Trin 1** Klik på **Gruppe 14 Beregningsoplysninger**.

l gruppe 14 på angivelsens varepostniveau skal du angive oplysninger om værdiansættelsen af varerne på. Det er blandt andet oplysninger om varens pris, tillæg og fradrag og værdiansættelsesmetode. Du kan finde mere information om beregningsoplysninger <u>her</u>.

Bemærk i øvrigt at der for H1-angivelsen (til fri omsætning) generelt kræves flere oplysninger om værdiansættelsen end ved de øvrige datasæt.

| ≡ | DMS                                                                            | þ | DANSK | ~ |
|---|--------------------------------------------------------------------------------|---|-------|---|
| ï | Varepost 1                                                                     |   | ^     |   |
|   | Gruppe 11 Angivelsesoplysninger inkl. procedurekoder                           |   | ~     |   |
|   | Gruppe 12 Henvisninger til angivelser, dokumenter, certifikater og bevillinger |   | ~     |   |
|   | Gruppe 13 Parter                                                               |   |       |   |
|   | Gruppe 14 Rereggingsonlysninger                                                |   |       |   |
|   | Gruppe 15 Dato tid og perioder                                                 |   |       |   |
|   |                                                                                |   |       |   |
|   |                                                                                |   |       |   |
|   |                                                                                |   |       |   |
|   | Gruppe 99 Kontingent, sikkerhedsstillelse og statistisk værdi                  |   | ~     |   |
|   |                                                                                |   |       |   |
Trin for trin 2/4

#### Trin 2

Klik på **Varens pris (14 08 000 000)** og udfyld varens pris for den pågældende varepost på angivelsen. Beløbet skal angives i den valuta, der er angivet i D.E. 14 05 000 000 (Faktureringsvaluta).

| ruppe 14 Beregningsoplysninger               |          |             |         |       |           |        |       | ^ |
|----------------------------------------------|----------|-------------|---------|-------|-----------|--------|-------|---|
| Beregning af told og afgifter (14 03 000 000 | )        |             |         |       |           |        |       | + |
| Handlinger Afgifts Betalin Valuta            | Skyldi   | Sats (1     | Beløb ( | Målee | Grundl    | Told o | Løben |   |
| Ingen resultater fundet                      |          |             |         |       |           |        |       |   |
| Tillæg og fradrag (14 04 000 000) (system o  | urrency) |             |         |       |           |        |       | + |
| Handlinger Beløb (14 04 014 000)             | Туре (14 | 04 008 000) |         | L     | øbenummer |        |       |   |
| Ingen resultater fundet                      |          |             |         |       |           |        |       |   |
| Værdiansættelsesindikatorer (14 07 000 000)  |          |             |         |       |           |        |       |   |
| Varens pris (14 08 000 000)*                 |          |             |         |       |           |        |       |   |
| Værdiansættelsesmetode (14 10 000 000)*      |          |             |         |       |           |        |       |   |
|                                              |          |             |         |       |           |        |       |   |

 $\equiv$ 

Trin for trin 3/4

Trin 3 Klik på Værdiansættelsesmetode (14 10 000 000) og udfyld feltet.

Her vælges den kode og værdiansættelsesmetode, der er anvendt til at fastlægge varernes toldværdi.

I de fleste tilfælde skal transaktionsværdimetoden (Kode 1) anvendes, men der kan være tilfælde, hvor de andre metoder skal anvendes.

Læs mere om toldværdi og metoderne i den juridiske vejledning F.A.10.

|                                                                           | g af told og afg                                              | gifter (14 03 00               | 00 000)             |           |         |        |        |         |         | 田 +        |
|---------------------------------------------------------------------------|---------------------------------------------------------------|--------------------------------|---------------------|-----------|---------|--------|--------|---------|---------|------------|
| .øben                                                                     | Told o                                                        | Grundl                         | Målee               | Beløb (   | Sats (1 | Skyldi | Valuta | Betalin | Afgifts | Handlinger |
| ngen resultat                                                             | ter fundet                                                    |                                |                     |           |         |        |        |         |         |            |
|                                                                           |                                                               |                                |                     |           |         |        |        |         |         |            |
| illæg og                                                                  | fradrag (14 04                                                | 1 000 000) (sy:                | stem currency       | ()        |         |        |        |         |         | +          |
| (De import                                                                | terede varers tran                                            | saktionsværdi)                 |                     |           |         |        |        |         |         |            |
|                                                                           |                                                               | tionsværdi)                    |                     |           |         |        |        |         |         |            |
| ? (Tilsvarend                                                             | de varers transak                                             | lionoradran)                   |                     |           |         |        |        |         |         |            |
| ? (Tilsvaren)<br>: (Lignende                                              | de varers transak<br>varers transaktio                        | nsværdi)                       |                     |           |         |        |        |         |         |            |
| 2 (Tilsvaren<br>3 (Lignende<br>- (Deduktiv v                              | de varers transak<br>varers transaktio<br>værdi)              | nsværdi)                       |                     |           |         |        |        |         |         |            |
| 2 (Tilsvaren<br>3 (Lignende<br>4 (Deduktiv<br>5 (Beregnet                 | de varers transaktio<br>varers transaktio<br>værdi)<br>værdi) | nsværdi)                       |                     |           |         |        |        |         |         |            |
| 2 (Tilsvaren<br>4 (Lignende<br>4 (Deduktiv<br>5 (Beregnet<br>4 (Værdi fas | de varers transak<br>varers transaktio<br>værdi)<br>værdi)    | nsværdi)<br>af de tilgængelige | y data (fall back-n | netoden)) |         |        |        |         |         |            |

Trin for trin 4/4

#### **Trin 4** Klik på **Præference (14 11 000 000)**.

**Præference (14 11 000 000)** skal altid udfyldes. I tilfælde af ingen præference indsættes '**100**'.

Hvis der er præferencedokumentation, henvises der til vejledningen "<u>Præferencedokumentation</u>".

| 100 (Den normale toldordning)                                                                      |  |
|----------------------------------------------------------------------------------------------------|--|
| 110 (Erga omnes / Tariff suspension)                                                               |  |
| 118 (Erga omnes / Tariff suspension with certificate confirming the special nature of the product) |  |
| 119 (Den normale toldordning - luftdygtighed)                                                      |  |
| 120 (Den normale toldordning - luftdygtighed)                                                      |  |
| 125 (Erga omnes / Tariff quota with certificate confirming the special nature of the product)      |  |
| 128 (Erga omnes / Tariff quota following outward processing)                                       |  |
| 150 (Erga omnes / Certificate confirming the special nature of the product)                        |  |
| 200 (Generel præferenceordning (GSP))                                                              |  |
| 210 (GSP / Tariff Suspension)                                                                      |  |
| 218 (Generel præferenceordning (GSP) - betinget af særligt certifikat)                             |  |
| 219 (GSP / midlertidig suspension for produkter importeret med et certifikat for luftdygtighed)    |  |
| 220 (Generel præferenceordning (GSP) - toldkontingent)                                             |  |
| 225 (Generel præferenceordning (GSP) - toldkontingent - betinget af særligt certifikat)            |  |
| Præference (14 11 000 000)*                                                                        |  |
|                                                                                                    |  |

# Varepost: gruppe 16

Lokation, lande og oprindelsesland

Trin for trin 1/2

**Trin 1** Klik på **Gruppe 16 Lokation, lande og oprindelsesland**.

| = | DMS                                                                            | ð          | ENGLISH | ~ |
|---|--------------------------------------------------------------------------------|------------|---------|---|
|   | Varepost 1                                                                     |            | ^       |   |
|   | Gruppe 11 Angivelsesoplysninger inkl. procedurekoder                           |            | ~       |   |
|   | Gruppe 12 Henvisninger til angivelser, dokumenter, certifikater og bevillinger |            | ~       |   |
|   | Gruppe 13 Parter                                                               |            | ~       |   |
|   | Gruppe 14 Beregningsoplysninger                                                |            | ~       |   |
|   | Gruppe 15 Dato, tid og perioder                                                |            | ~       |   |
|   | Gruppe 16 Lokation, lande og oprindelseland                                    |            | ~       |   |
|   | Gruppe 18 Vareoplysninger                                                      |            | ~       |   |
|   | Gruppe 99 Kontingent, sikkerhedsstillelse og statistisk værdi                  |            | ~       |   |
|   |                                                                                | <b>ō</b> : | SLET    |   |

### Trin for trin 2/2

Trin 2 Klik og udfyld **Oprindelsesland (16 08 000 000)**.

Du kan vælge eller fremsøge oprindelseslandet i feltet. Fx **CA (Canada).** 

Læs mere om <u>varens oprindelse</u> på toldst.dk.

| DMS                                                       | 0°                                                                                                    | ENGLISH | ~                                                                                                    |
|-----------------------------------------------------------|----------------------------------------------------------------------------------------------------|---------|----------------------------------------------------------------------------------------------------|
|                                                           |                                                                                                    |         |                                                                                                    |
| Gruppe 14 Beregningsoplysninger                           |                                                                                                    | *       |                                                                                                    |
| Gruppe 15 Dato, tid og perioder                           |                                                                                                    | ~       |                                                                                                    |
| Gruppe 16 Lokation, lande og oprindelseland               |                                                                                                    | ^       |                                                                                                    |
| Bestemmelsesland (16 03 000 000)                          |                                                                                                    |         | I                                                                                                    |
| Bestemmelsesregion (16 04 000 000)                        |                                                                                                    |         |                                                                                                    |
| Afsendelsesland (16 06 000 000)                           |                                                                                                    |         |                                                                                                    |
| Oprindelsesland (16 08 000 000)                           |                                                                                                    | ן       |                                                                                                    |
| Land/Landegruppe for præferenceoprindelse (16 09 000 000) |                                                                                                    |         |                                                                                                    |
|                                                           |                                                                                                    |         |                                                                                                    |
| Gruppe 18 vareopiysninger                                 |                                                                                                    | ~       |                                                                                                    |
|                                                           | DMS   Gruppe 14 Beregningsoplysninger   Gruppe 15 Dato, tid og perioder   Gruppe 16 Lokation, lande og oprindelseland   Bestemmelsessland (16 03 000 000)   Bestemmelsesregion (16 04 000 000)   Afsendelsesland (16 08 000 000)   Oprindelsesland (16 08 000 000)   Curppe 18 Varceplysninger | DMS     | DMS       A       MAXHAM         Gruppe 14 Beregningsophysninger       •         Gruppe 15 Dato, tid og perioder       •         Gruppe 15 Dato, tid og perioder       •         Gruppe 16 Lokation, lande og oprindelseland       •         Bestemmelsesland (16 03 000 000)       •         Bestemmelsesland (16 06 000 000)       •         Oprindelsesland (16 06 000 000)       •         Dyrindelsesland (16 08 000 000)       •         Comper 18 Vareophysninger       • |

# Varepost: gruppe 18

Vareoplysninger

### Trin for trin 1/6

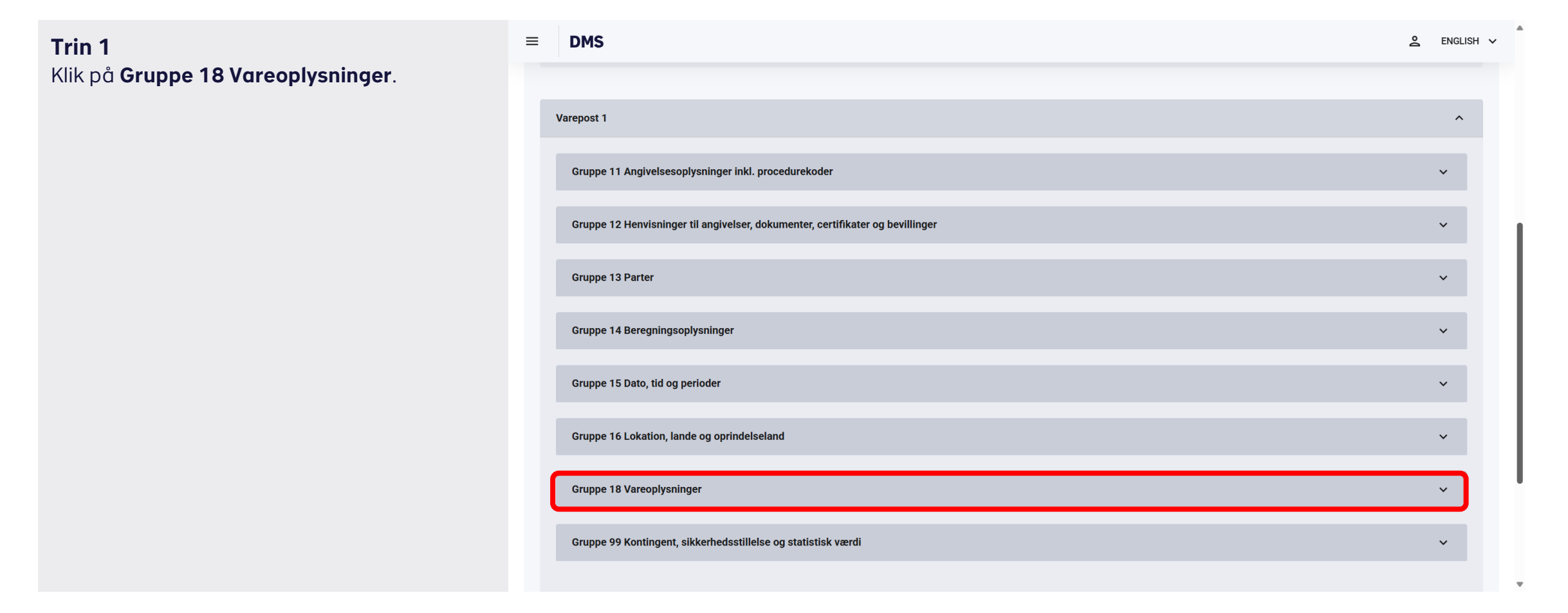

### Trin for trin 2/6

. DMS Trin 2  $\equiv$ ▲ ENGLISH ∨ Klik på bjælken Vareoplysninger. Gruppe 16 Lokation, lande og oprindelseland ~ Gruppe 18 Vareoplysninger ^ Vareoplysninger  $\sim$ Kollioplysninger (18 06 000 000) 田 + Løbenummer Kolliart (18 06 003 000) Kolliantal (18 06 004 000) Kolli mærke (18 06 054 000) Handlinger Ingen resultater fundet Gruppe 99 Kontingent, sikkerhedsstillelse og statistisk værdi × 📋 SLET + TILFØJ

DMC

## Trin for trin 3/6

Trin 3 Her skal følgende udfyldes:

Nettovægt (18 01 000 000) Angives i kg og decimaler adskilles med punktum.

Supplerende enheder (18 02 000 000) Udfyldes hvis den valgte varekode påkræver det i henhold til tarif.skat.dk.

#### Supplerende enheder - type (18 02 000 000)

Udfyldes hvis den valgte varekode påkræver det i henhold til tarif.skat.dk.

Se resterende felter på næste side.

| MS                                         | ê . | ENGLISH |
|--------------------------------------------|-----|---------|
| Vareoplysninger                            | ^   |         |
| Nettovægt (18 01 000 000)*                 |     |         |
| Supplerende enheder (18 02 000 000)        |     |         |
| Supplerende enheder - type (18 02 000 000) |     |         |
| Bruttovægt i alt (18 03 000 000)           |     |         |
| Varebeskrivelse (18 05 000 000)*           |     |         |
| CUS-kode (18 08 000 000)                   |     |         |
| HS-kode (18 09 056 000)*                   |     |         |
| KN-kode (18 09 057 000)*                   |     |         |
| Taric kode (18 09 058 000)*                |     |         |

Trin for trin 4/6

Trin 4  $\equiv$ DMS ≥ ENGLISH ∨ Bruttovægt (18 03 000 000) Vareoplysninger ~ Angives i kg og decimaler adskilles med punktum. Nettovægt (18 01 000 000)\* Varebeskrivelse (18 05 000 000) Supplerende enheder (18 02 000 000) Fx af arterne Oncorhynchus apache og Oncorhynchus chrysogaster. Supplerende enheder - type (18 02 000 000) HS kode (18 09 056 000) Bruttovægt i alt (18 03 000 000) Fx 030314 Varebeskrivelse (18 05 000 000)\* KN kode (18 09 057 000) Fx 10 CUS-kode (18 08 000 000) Taric kode (18 09 058 000) HS-kode (18 09 056 000)\* Fx 00 KN-kode (18 09 057 000)\* Du kan læse mere om varekodernes opbygning på toldst.dk. Taric kode (18 09 058 000)\*

 $\equiv$ 

Trin for trin 5/6

**Trin 5** Gå til **Kollioplysninger (18 06 000 000)** og klik på **+ ikonet**.

Herefter åbnes et vindue i højre side.

| S                           |                          |                                      |                             | <b>ک</b> ENGL |
|-----------------------------|--------------------------|--------------------------------------|-----------------------------|---------------|
| KN-kode (18 09 057 000)*    |                          |                                      |                             |               |
| Taric kode (18 09 058 000)* |                          |                                      |                             |               |
| Taric tillægskode(r) (18    | : 09 059 000)            |                                      |                             | +             |
| Løbenummer                  |                          | Taric tillægskode(r) (18 09 059 000) | )                           | Handlinger    |
| Ingen resultater fundet     |                          |                                      |                             |               |
| National(e) tillægskode     | e(r) (18 09 060 000)     |                                      |                             | +             |
| Løbenummer                  |                          | National(e) tillægskode(r) (18 09 06 | 0 000)                      | Handlinger    |
| Ingen resultater fundet     |                          |                                      |                             |               |
| ollioplysninger (18 06 00   | 0 000)                   |                                      |                             | III +         |
| benummer                    | Kolliart (18 06 003 000) | Kolliantal (18 06 004 000)           | Kolli mærke (18 06 054 000) | Handlinger    |
| jen resultater fundet       |                          |                                      |                             |               |
|                             |                          |                                      |                             |               |

 $\equiv$ 

Trin for trin 6/6

**Trin 6** Her skal følgende udfyldes:

**Kolliart (18 06 003 000)** Feltet udfyldes med kolliart.

Kolli antal (18 06 004 000) Feltet udfyldes med antallet af den valgte kolliart.

Kolli mærke (18 06 054 000) Feltet udfyldes med den mærkning, der identificerer kolli.

Herefter klik **GEM**.

| DMS                                        | Kollioplysninger (18 06 000 000)                            | ×   |
|--------------------------------------------|-------------------------------------------------------------|-----|
| KN-kode (18 09 057 000)*                   |                                                             |     |
| Taric kode (18 09 058 000)*                | Løbenummer<br>1                                             | ×   |
| Taric tillægskode(r) (18 09 059 000)       | Kolliart (18 06 003 000)*<br>This field is required (DK)    |     |
| Løbenummer                                 | Taric tillæg<br>Kolliantal (18 06 004 000)*                 |     |
| Ingen resultater fundet                    | genericError                                                |     |
| National(e) tillægskode(r) (18 09 060 000) | Kolli mærke (18 06 054 000)*<br>This field is required (DK) |     |
| Løbenummer                                 | National(e)                                                 |     |
| Ingen resultater fundet                    |                                                             |     |
| Kollioplysninger (18 06 000 000)           |                                                             |     |
| Løbenummer Kolliart (18 06 003 000)        | Kolliantal (1                                               |     |
| Ingen resultater fundet                    | < ANNULLER                                                  | GEM |

# Varepost: gruppe 99

Kontingent, sikkerhedsstillelse og statistisk værdi

Trin for trin 1/2

Trin 1 Klik på Gruppe 99 Kontingent, sikkerhedsstillelse og statistisk værdi.

I gruppe 99 udfyldes **Statistisk værdi (99 06 000 000)**. Du skal indtaste varens totale værdi inklusiv fragt og forsikring frem til EU's ydere grænse. Dette er den værdi, som anvendes til statistiske formål og skal afspejle varens reelle markedsværdi. Gennem nedenstående links kan du læse mere om varens toldværdi og hvordan du fastsætter toldværdien (statiske værdi):

- <u>Sådan beregner du varens toldværdi |</u> <u>Toldstyrelsen</u>
- <u>F.A.10.6 Sekundære metoder til</u> <u>fastsættelse af transaktionsværdien -</u> <u>info.skat.dk</u>

| ≡ | DMS                                                           | 90         | ENGLISH     | ~ |   |
|---|---------------------------------------------------------------|------------|-------------|---|---|
|   | Gruppe 15 Dato, tid og perioder                               |            | ~           |   |   |
|   | Gruppe 16 Lokation, lande og oprindelseland                   |            | ~           |   |   |
|   | Gruppe 18 Vareoplysninger                                     |            | ~           |   |   |
|   | Gruppe 99 Kontingent, sikkerhedsstillelse og statistisk værdi |            | ^           |   |   |
|   | Kontingent (99 01 000 000)                                    |            |             |   |   |
|   | Transaktionsart (99 05 000 000)                               |            |             |   |   |
|   | Statistisk værdi (99 06 000 000)*                             |            |             |   | l |
|   |                                                               |            |             |   | l |
|   |                                                               | <b>ī</b> : | <b>SLET</b> |   | l |
|   |                                                               | +          | TILFØJ      |   |   |

Trin for trin 2/2

#### Trin 2

Klik på **Statistisk værdi (99 06 000 000)** og udfyld varens totale værdi inklusiv fragt og forsikring frem til EU's ydere grænse.

**OBS:** Har du ikke udfyldt fakturabeløb og de dertilhørende obligatoriske dataelementer i datagruppe 14, så vil toldværdien blive beregnet på baggrund af den statistiske værdi i **Statistisk værdi (99 06 000 000)**. Den statistiske værdi skal angives i danske kroner.

| = | DMS                                                           | ≗ E  | NGLISH | ~ | • |
|---|---------------------------------------------------------------|------|--------|---|---|
|   | Gruppe 15 Dato, tid og perioder                               | ~    | •      |   |   |
|   | Gruppe 16 Lokation, lande og oprindelseland                   | ~    | ,      |   |   |
|   | Gruppe 18 Vareoplysninger                                     | ¥    | ,      |   |   |
|   | Gruppe 99 Kontingent, sikkerhedsstillelse og statistisk værdi | ^    |        |   |   |
|   | Kontingent (99 01 000 000)                                    |      |        |   |   |
|   | Transaktionsart (99 05 000 000)                               |      |        |   | l |
|   | Statistisk værdi (99 06 000 000)*                             |      | ]      |   |   |
|   |                                                               |      |        |   |   |
|   |                                                               | 🗇 SL | ET     |   | l |
|   |                                                               | + 1  | filføj |   |   |